# LMX98xx Bluetooth Serial Port Modules - Quick Setup Guide

**TEXAS** 

**Texas Instruments** March 2007 Updated February 2014 Revision 1.4

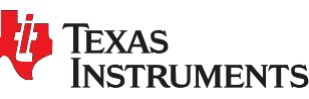

# Introduction

The Texas Instruments Simply Blue modules are highly integrated radio, baseband controller and memory devices. All hardware and firmware is included to provide a complete solution from antenna through the complete lower and upper layers of the Bluetooth stack, up to the application including the Generic Access Profile (GAP), the Service Discovery Application Profile (SDAP), and the Serial Port Profile (SPP). The module includes a configurable service database to fulfil service requests for additional profiles on the host.

The LMX9830/LMX9838 is optimized to handle the data and link management processing requirements of a Bluetooth node. The firmware supplied within this device offers a complete Bluetooth stack including profiles and command interface. This firmware features point-to-point and point-to-multipoint link management supporting data rates up to the theoretical maximum over RFComm of 704 kbps. The internal memory supports up to 7 (3 for LMX9820A) active Bluetooth data links and 1 active SCO link.

This document will give a quick introduction into different usage scenarios of the LMX9830/LMX9838 Simply Blue Module. The guide refers to the deliverables you have received with the LMX9830DONGLE or LMX9838DONGLE. This document is based on:

# Table 0-1. Part types and versions

| Item                                  | Ver                            | sion                           |
|---------------------------------------|--------------------------------|--------------------------------|
| Hardware                              | LMX9830<br>Antenna is external | LMX9838<br>Antenna is internal |
| Firmware                              | V1.06 or later                 | v2.12 or later                 |
| Actual Firmware Release in production | V2.12                          | v2.12                          |

#### FCC/IC Regulatory Compliance:

FCC Part 15 Class A Compliant IC ICES-003 Class A Compliant

Bluetooth is a trademark of Bluetooth SIG, Inc. and is used under license by Texas Instruments

# Table of Contents

| 1.1 Install Simply Blue Commander       3         1.2 Install IVT Bluetooth Stack       3         1.3 Setting up Hyperterminal       4 <b>2.0 Setup descriptions</b> 6         2.1 Cable replacement with LMX9830/LMX9838 waiting for incoming connection       6         2.1.1 Connect Hyperterminal to LMX9830/LMX9838 from the Bluetooth USB Dongle       10         2.1.2 Establish Link to the LMX9830/LMX9838 from the Bluetooth USB Dongle       10         2.1.3 Open Hyperterminal session on the virtual serial port       15         2.1.4 Use Hyperterminal for simple chat       17         2.1.5 Transfer a file with ZModem       17         2.1 Start Simply Blue Commander       19         2.2.1 Start Simply Blue Commander       19         2.2.2 Send "Restore to factory settings" and "Reset"       20         2.2.3 Find remote device       20         2.2.4 Get remote RFComm Port for SPP       24         2.2.5 Establish SPP Link       28         2.2.6 Create Hyperterminal connection for incoming virtual serial port       35         2.2.8 Send Data by using "Send Data"       35         2.2.9 Switching to transparent mode on the LMX9830/LMX9838       37         2.2.10 "Generate BREAK" to leave "Transparent Mode"       40         2.2.11 Release Link       41 | lation                                                                    |
|----------------------------------------------------------------------------------------------------|---------------------------------------------------------------------------|
| 1.2 Install IVT Bluetooth Stack       3         1.3 Setting up Hyperterminal       4         2.0 Setup descriptions       6         2.1 Cable replacement with LMX9830/LMX9838 waiting for incoming connection       6         2.1.1 Connect Hyperterminal to LMX9830/LMX9838.       6         2.1.2 Establish Link to the LMX9830/LMX9838 from the Bluetooth USB Dongle       10         2.1.3 Open Hyperterminal for simple chat.       17         2.1.4 Use Hyperterminal for simple chat.       17         2.1.5 Transfer a file with ZModem       17         2.2.1 Start Simply Blue Commander       19         2.2.2 Send "Restore to factory settings" and "Reset"       20         2.2.3 Find remote device.       20         2.2.4 Get remote RFComm Port for SPP       24         2.2.5 Establish SPP Link       28         2.2.6 Create Hyperterminal connection for incoming virtual serial port.       32         2.2.7 Receiving Data in Simply Blue Commander.       35         2.2.8 Send Data by using "Send Data"       35         2.2.9 Switching to transparent mode on the LMX9830/LMX9838       37         2.2.10 "Generate BREAK" to leave "Transparent Mode".       40         2.2.11 Release Link.       41                                                                        | Install Simply Blue Commander                                             |
| 1.3 Setting up Hyperterminal       4         2.0 Setup descriptions       6         2.1 Cable replacement with LMX9830/LMX9838 waiting for incoming connection       6         2.1.1 Connect Hyperterminal to LMX9830/LMX9838       6         2.1.2 Establish Link to the LMX9830/LMX9838 from the Bluetooth USB Dongle       10         2.1.3 Open Hyperterminal session on the virtual serial port       15         2.1.4 Use Hyperterminal for simple chat       17         2.1.5 Transfer a file with ZModem       17         2.2 Initiate a Link with LMX9830/LMX9838 using Simply Blue Commander       19         2.2.1 Start Simply Blue Commander       19         2.2.2 Send "Restore to factory settings" and "Reset"       20         2.2.3 Find remote device       20         2.2.4 Get remote RFComm Port for SPP       24         2.2.5 Establish SPP Link       28         2.2.6 Create Hyperterminal connection for incoming virtual serial port       32         2.2.7 Receiving Data in Simply Blue Commander       35         2.2.8 Send Data by using "Send Data"       35         2.2.9 Switching to transparent mode on the LMX9830/LMX9838       37         2.2.10 "Generate BREAK" to leave "Transparent Mode"       40         2.2.11 Release Link       41                       | Install IVT Bluetooth Stack                                               |
| 2.0 Setup descriptions       6         2.1 Cable replacement with LMX9830/LMX9838 waiting for incoming connection       6         2.1.1 Connect Hyperterminal to LMX9830/LMX9838       6         2.1.2 Establish Link to the LMX9830/LMX9838 from the Bluetooth USB Dongle       10         2.1.3 Open Hyperterminal session on the virtual serial port       15         2.1.4 Use Hyperterminal for simple chat       17         2.1.5 Transfer a file with ZModem       17         2.1.5 Istart Simply Blue Commander       19         2.2.1 Start Simply Blue Commander       19         2.2.2 Send "Restore to factory settings" and "Reset"       20         2.2.3 Find remote device       20         2.2.4 Get remote RFComm Port for SPP       24         2.2.5 Establish SPP Link       28         2.2.6 Create Hyperterminal connection for incoming virtual serial port       32         2.2.7 Receiving Data in Simply Blue Commander       35         2.2.8 Send Data by using "Send Data"       35         2.2.9 Switching to transparent mode on the LMX9830/LMX9838       37         2.2.10 "Generate BREAK" to leave "Transparent Mode"       40         2.2.11 Release Link       41                                                                                                    | Setting up Hyperterminal4                                                 |
| 2.1 Cable replacement with LMX9830/LMX9838 waiting for incoming connection       6         2.1.1 Connect Hyperterminal to LMX9830/LMX9838       6         2.1.2 Establish Link to the LMX9830/LMX9838 from the Bluetooth USB Dongle       10         2.1.3 Open Hyperterminal session on the virtual serial port       15         2.1.4 Use Hyperterminal for simple chat       17         2.1.5 Transfer a file with ZModem       17         2.2 Initiate a Link with LMX9830/LMX9838 using Simply Blue Commander       19         2.2.1 Start Simply Blue Commander       19         2.2.2 Send "Restore to factory settings" and "Reset"       20         2.2.3 Find remote device       20         2.2.4 Get remote RFComm Port for SPP       24         2.2.5 Establish SPP Link       28         2.2.6 Create Hyperterminal connection for incoming virtual serial port       32         2.2.7 Receiving Data in Simply Blue Commander       35         2.2.8 Send Data by using "Send Data"       35         2.2.9 Switching to transparent mode on the LMX9830/LMX9838       37         2.2.10 "Generate BREAK" to leave "Transparent Mode"       40         2.2.11 Release Link       41                                                                                                    | descriptions                                                              |
| 2.1.1 Connect Hyperterminal to LMX9830/LMX983862.1.2 Establish Link to the LMX9830/LMX9838 from the Bluetooth USB Dongle102.1.3 Open Hyperterminal session on the virtual serial port152.1.4 Use Hyperterminal for simple chat172.1.5 Transfer a file with ZModem172.1 Initiate a Link with LMX9830/LMX9838 using Simply Blue Commander192.2.1 Start Simply Blue Commander192.2.2 Send "Restore to factory settings" and "Reset"202.2.3 Find remote device202.2.4 Get remote RFComm Port for SPP242.2.5 Establish SPP Link282.2.6 Create Hyperterminal connection for incoming virtual serial port322.2.7 Receiving Data in Simply Blue Commander352.2.8 Send Data by using "Send Data"352.2.9 Switching to transparent mode on the LMX9830/LMX9838372.2.10 "Generate BREAK" to leave "Transparent Mode"402.2.11 Release Link41 <b>3.0 Bibliography42</b>                                                                                                    | Cable replacement with LMX9830/LMX9838 waiting for incoming connection    |
| 2.1.2 Establish Link to the LMX9830/LMX9838 from the Bluetooth USB Dongle       10         2.1.3 Open Hyperterminal session on the virtual serial port       15         2.1.4 Use Hyperterminal for simple chat       17         2.1.5 Transfer a file with ZModem       17         2.1.6 Transfer a file with ZModem       17         2.1.7 Example       17         2.1.8 Transfer a file with ZModem       17         2.1.9 Transfer a file with ZModem       17         2.1.1 Start Simply Blue Commander       19         2.2.2 Send "Restore to factory settings" and "Reset"       20         2.2.3 Find remote device       20         2.2.4 Get remote RFComm Port for SPP       24         2.2.5 Establish SPP Link       28         2.2.6 Create Hyperterminal connection for incoming virtual serial port       32         2.2.7 Receiving Data in Simply Blue Commander       35         2.2.8 Send Data by using "Send Data"       35         2.2.9 Switching to transparent mode on the LMX9830/LMX9838       37         2.2.10 "Generate BREAK" to leave "Transparent Mode"       40         2.2.11 Release Link       41                                                                                                    | 2.1.1 Connect Hyperterminal to LMX9830/LMX98386                           |
| 2.1.3 Open Hyperterminal session on the virtual serial port152.1.4 Use Hyperterminal for simple chat172.1.5 Transfer a file with ZModem172.1.5 Transfer a file with ZModem172.2 Initiate a Link with LMX9830/LMX9838 using Simply Blue Commander192.2.1 Start Simply Blue Commander192.2.2 Send "Restore to factory settings" and "Reset"202.2.3 Find remote device202.2.4 Get remote RFComm Port for SPP242.2.5 Establish SPP Link282.2.6 Create Hyperterminal connection for incoming virtual serial port322.2.7 Receiving Data in Simply Blue Commander352.2.8 Send Data by using "Send Data"352.2.9 Switching to transparent mode on the LMX9830/LMX9838372.2.10 "Generate BREAK" to leave "Transparent Mode"402.2.11 Release Link41 <b>3.0 Bibliography42</b>                                                                                                    | 2.1.2 Establish Link to the LMX9830/LMX9838 from the Bluetooth USB Dongle |
| 2.1.4 Use Hyperterminal for simple chat172.1.5 Transfer a file with ZModem172.2 Initiate a Link with LMX9830/LMX9838 using Simply Blue Commander192.2.1 Start Simply Blue Commander192.2.2 Send "Restore to factory settings" and "Reset"202.2.3 Find remote device202.2.4 Get remote RFComm Port for SPP242.2.5 Establish SPP Link282.2.6 Create Hyperterminal connection for incoming virtual serial port322.2.7 Receiving Data in Simply Blue Commander352.2.8 Send Data by using "Send Data"352.2.9 Switching to transparent mode on the LMX9830/LMX9838372.2.10 "Generate BREAK" to leave "Transparent Mode"402.2.11 Release Link41                                                                                                    | 2.1.3 Open Hyperterminal session on the virtual serial port               |
| 2.1.5 Transfer a file with ZModem.172.2 Initiate a Link with LMX9830/LMX9838 using Simply Blue Commander192.2.1 Start Simply Blue Commander192.2.2 Send "Restore to factory settings" and "Reset"202.2.3 Find remote device.202.2.4 Get remote RFComm Port for SPP242.2.5 Establish SPP Link.282.2.6 Create Hyperterminal connection for incoming virtual serial port.322.2.7 Receiving Data in Simply Blue Commander.352.2.8 Send Data by using "Send Data"352.2.9 Switching to transparent mode on the LMX9830/LMX9838372.2.10 "Generate BREAK" to leave "Transparent Mode".402.2.11 Release Link.41 <b>3.0 Bibliography42</b>                                                                                                    | 2.1.4 Use Hyperterminal for simple chat                                   |
| 2.2 Initiate a Link with LMX9830/LMX9838 using Simply Blue Commander       19         2.2.1 Start Simply Blue Commander       19         2.2.2 Send "Restore to factory settings" and "Reset"       20         2.2.3 Find remote device       20         2.2.4 Get remote RFComm Port for SPP       24         2.2.5 Establish SPP Link       28         2.2.6 Create Hyperterminal connection for incoming virtual serial port       32         2.2.7 Receiving Data in Simply Blue Commander       35         2.2.8 Send Data by using "Send Data"       35         2.2.9 Switching to transparent mode on the LMX9830/LMX9838       37         2.2.10 "Generate BREAK" to leave "Transparent Mode"       40         2.2.11 Release Link       41                                                                                                    | 2.1.5 Transfer a file with ZModem                                         |
| 2.2.1 Start Simply Blue Commander       19         2.2.2 Send "Restore to factory settings" and "Reset"       20         2.2.3 Find remote device       20         2.2.4 Get remote RFComm Port for SPP       24         2.2.5 Establish SPP Link       28         2.2.6 Create Hyperterminal connection for incoming virtual serial port       32         2.2.7 Receiving Data in Simply Blue Commander       35         2.2.8 Send Data by using "Send Data"       35         2.2.9 Switching to transparent mode on the LMX9830/LMX9838       37         2.2.10 "Generate BREAK" to leave "Transparent Mode"       40         2.2.11 Release Link       41                                                                                                    | nitiate a Link with LMX9830/LMX9838 using Simply Blue Commander           |
| 2.2.2 Send "Restore to factory settings" and "Reset"       20         2.2.3 Find remote device.       20         2.2.4 Get remote RFComm Port for SPP       24         2.2.5 Establish SPP Link.       28         2.2.6 Create Hyperterminal connection for incoming virtual serial port.       32         2.2.7 Receiving Data in Simply Blue Commander.       35         2.2.8 Send Data by using "Send Data"       35         2.2.9 Switching to transparent mode on the LMX9830/LMX9838       37         2.2.10 "Generate BREAK" to leave "Transparent Mode".       40         2.2.11 Release Link.       41                                                                                                    | 2.2.1 Start Simply Blue Commander                                         |
| 2.2.3 Find remote device.       20         2.2.4 Get remote RFComm Port for SPP       24         2.2.5 Establish SPP Link.       28         2.2.6 Create Hyperterminal connection for incoming virtual serial port.       32         2.2.7 Receiving Data in Simply Blue Commander.       35         2.2.8 Send Data by using "Send Data"       35         2.2.9 Switching to transparent mode on the LMX9830/LMX9838       37         2.2.10 "Generate BREAK" to leave "Transparent Mode".       40         2.2.11 Release Link.       41                                                                                                    | 2.2.2 Send "Restore to factory settings" and "Reset"                      |
| 2.2.4 Get remote RFComm Port for SPP       24         2.2.5 Establish SPP Link       28         2.2.6 Create Hyperterminal connection for incoming virtual serial port       32         2.2.7 Receiving Data in Simply Blue Commander       35         2.2.8 Send Data by using "Send Data"       35         2.2.9 Switching to transparent mode on the LMX9830/LMX9838       37         2.2.10 "Generate BREAK" to leave "Transparent Mode"       40         2.2.11 Release Link       41                                                                                                    | 2.2.3 Find remote device                                                  |
| 2.2.5 Establish SPP Link       26         2.2.6 Create Hyperterminal connection for incoming virtual serial port.       32         2.2.7 Receiving Data in Simply Blue Commander.       35         2.2.8 Send Data by using "Send Data"       35         2.2.9 Switching to transparent mode on the LMX9830/LMX9838       37         2.2.10 "Generate BREAK" to leave "Transparent Mode".       40         2.2.11 Release Link       41                                                                                                    | 2.2.4 Get remote RFComm Port for SPP                                      |
| 2.2.8 Create Hyperterminal connection for incoming virtual serial port                                                                                                    | 2.2.5 ESTADIISTI SPP LINK                                                 |
| 2.2.7 Receiving Data in Simply Bide Commander                                                                                                    | 2.2.6 Create Hyperterminal connection for incoming virtual serial port    |
| 2.2.9 Switching to transparent mode on the LMX9830/LMX9838       37         2.2.10 "Generate BREAK" to leave "Transparent Mode"                                                                                                    | 2.2.7 Receiving Data in Simply Dide Commander                             |
| 2.2.9 Switching to transparent mode on the EMX3030/EMX3030       37         2.2.10 "Generate BREAK" to leave "Transparent Mode"                                                                                                    | 2.2.0 Serie Data by using Serie Data                                      |
| 2.2.10 Contrate DRL/RC to leave Transparent Mode                                                                                                    | 2.2.9 Switching to transparent mode on the EWA9050/EWA9050                |
| 3.0 Bibliography                                                                                                    | 2.2.11 Release Link                                                       |
| 3.0 Bibliography                                                                                                    |                                                                           |
|                                                                                                    | graphy                                                                    |
| 3.1 LMX9830 or LMX9838 software users Guide,42                                                                                                    | ∠MX9830 or LMX9838 software users Guide,42                                |
| 3.2 Simply Blue Commander Users Guide Version 1.0                                                                                                    | Simply Blue Commander Users Guide Version 1.0                             |
| 4.0 Revision History                                                                                                    | ion History                                                               |

# 1.0 Installation

# 1.1 INSTALL SIMPLY BLUE COMMANDER

The Simply Blue Commander is an easy to use application which enables you to send single commands to the LMX9830/LMX9838 Evalboard. The built-in command and event interpreter generates an easy to read log of the UART traffic between the application and the LMX9830/LMX9838.

For the installation of the program please refer to the "Simply Blue Commander User Guide". After installation please make sure the connection between PC and Board is set up and working. The screen should come up like shown in Figure 1-1 (screens shown are for LMX9838).

| Simply Blue Commander Version: 1.6.0.1          |                            |
|-------------------------------------------------|----------------------------|
| File Tools Configuration About                  |                            |
| Command Directory                               | J                          |
| 🕀 🔁 Device Discovery 💦 🖪 🗛                      | ue Ready, SW Version: 0212 |
| 🗄 🛅 SDAP Client                                 |                            |
| 🗄 🛄 SPP Link Establishment                      |                            |
| 🕀 🛄 Audio Link Establishment                    |                            |
|                                                 |                            |
| E Cow Power Modes                               |                            |
| Wake-up functionality                           |                            |
| Encal Bluetooth Settings                        |                            |
| + Discal SDB Configuration                      |                            |
| 🗄 🔂 Local Hardware Commands 🛛 🔽                 |                            |
| Send string                                     |                            |
| Send Calc checksum and length Save bytes as con | mmand Generate break       |
| HEX/ASCII input:                                |                            |
|                                                 |                            |
|                                                 |                            |
|                                                 | >                          |
| UART COM8 115200Bps                             |                            |

Figure 1-1. Simply Blue Commander

# 1.2 INSTALL IVT BLUETOOTH STACK

In case you do not have any other Bluetooth device for testing, each LMX9830/LMX9838 Evaluation board includes one BT USB Dongle. This dongle is a standard Bluetooth USB dongle.

In order to be able to work with a HCI based dongle, a host stack (windows stack) has to be installed on your PC. The dongle is shipped with the IVT Windows stack.

Please insert the CD delivered with the BT USB Dongle and follow the instructions of the setup. After the installation please plug the dongle into an available USB port. The PC should detect the dongle and install the necessary drivers.

Afterwards the stack is ready and should show up as the picture below. The task bar should include a blue/white colored Bluetooth sign.

**NOTE**: The IVT Stack is only necessary in combination with the Bluetooth USB Dongle. which can be used as counterpart for the LMX9830/LMX9838. It is not necessary to drive the LMX9830/LMX9838.

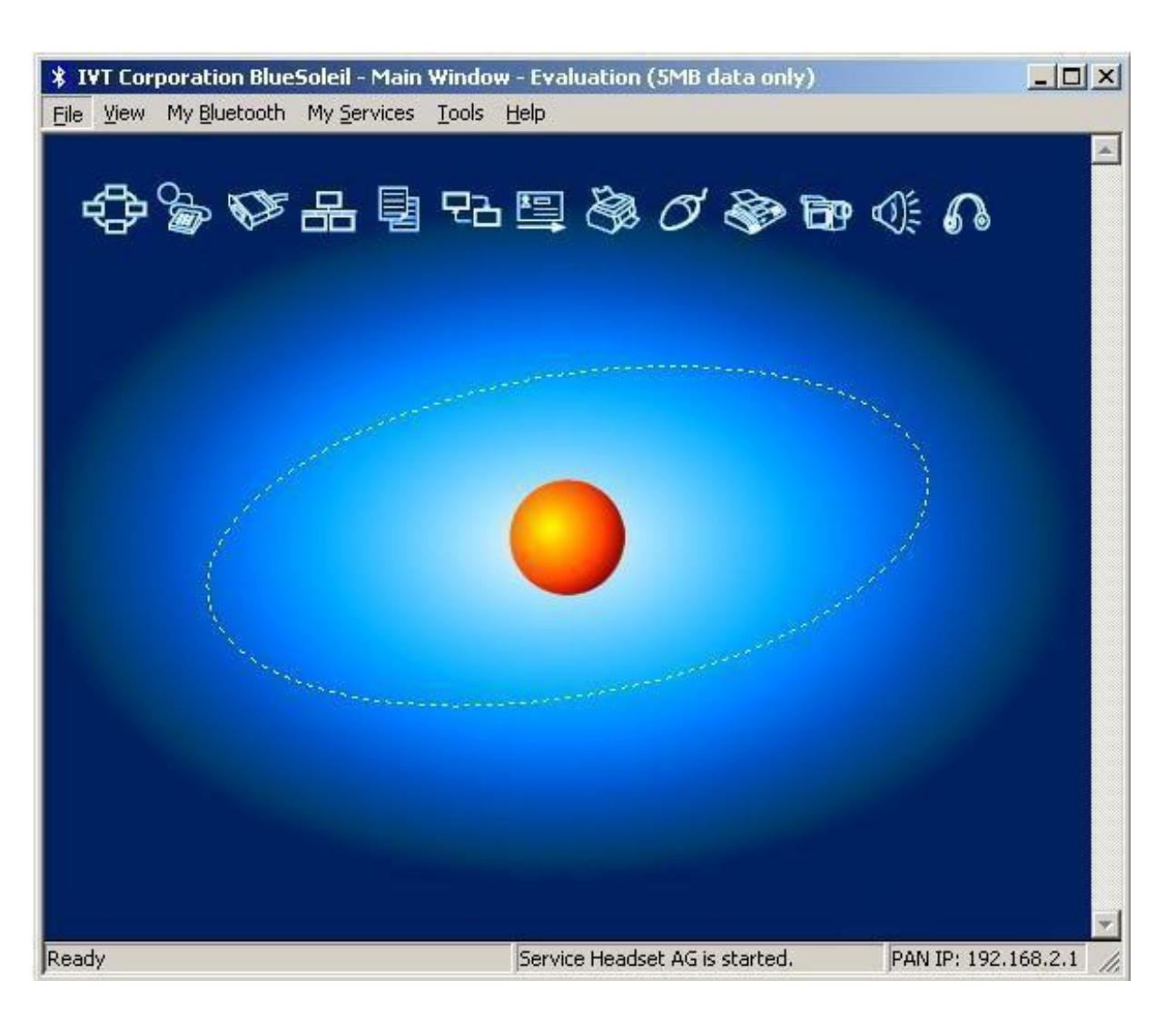

Figure 1-2. IVT Stack Startwindow

# 1.3 SETTING UP HYPERTERMINAL

Simple serial port data transfers can be done by using a standard serial port terminal program like the Microsoft Hyperterminal. The program is part of Windows XP.

Some of the demonstrations later on are based on hyperterminal. For this, please make sure Hyperterminal or a similar terminal program is available on the system.

You'll find hyperterminal within the Windows environment within the Start Menu under "Start/All Programs/Accessories/ Communication". Please see Figure 1-3 where to find "Hyperterminal".

Hyperterminal is not any longer offered with new operating systems like Windows Vista, 7 or 8. In such a case putty or some other free terminal programs can be used.

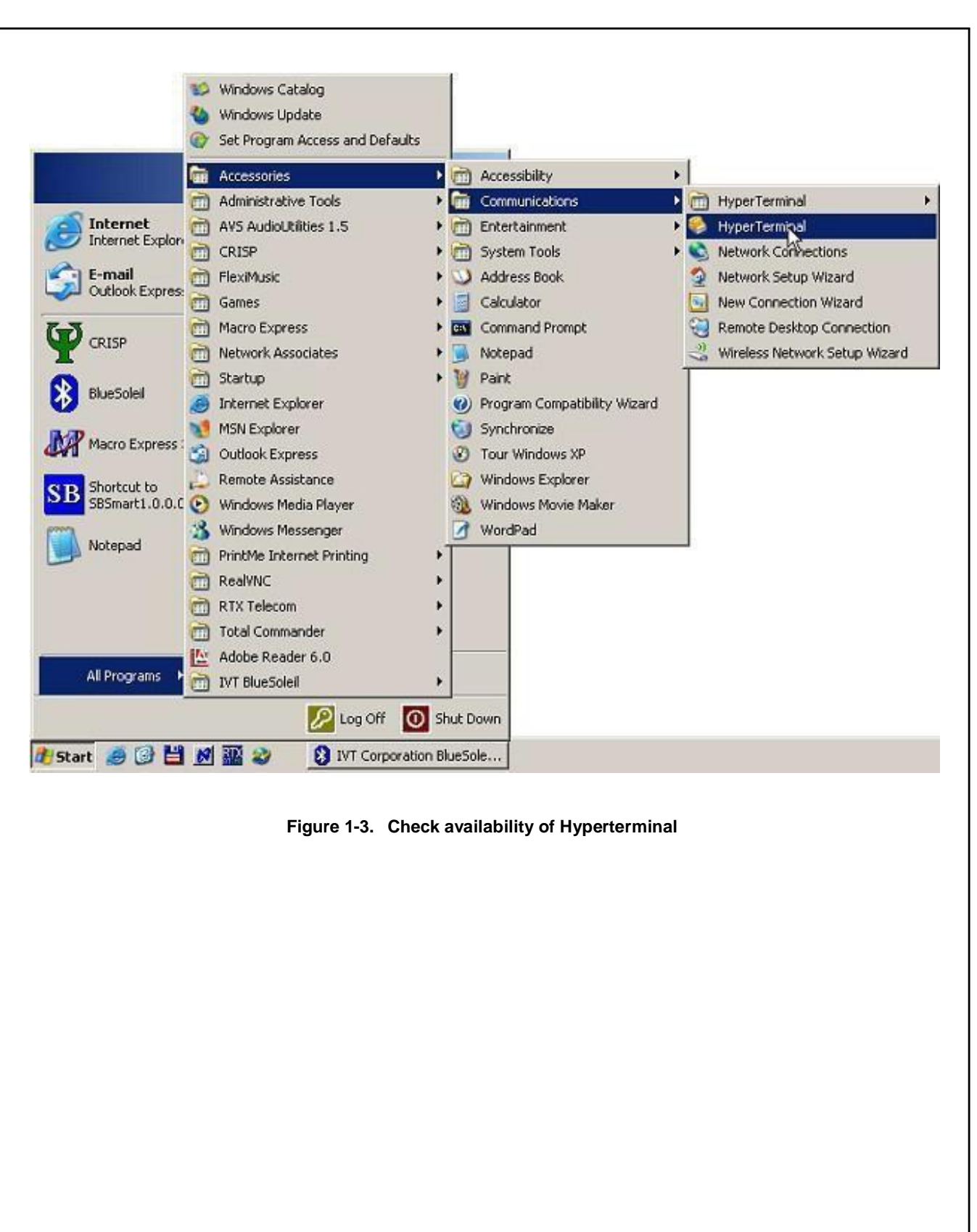

# 2.0 Setup descriptions

The LMX9830/LMX9838 is a full Bluetooth node, by default configured to listen for incoming links. The command interface also offers the ability to configure the device and actively setup links.

The following examples shall give an quick introduction into the different functionalities of the LMX9830/LMX9838.

# 2.1 CABLE REPLACEMENT WITH LMX9830/LMX9838 WAITING FOR INCOMING CONNECTION

By default the LMX9830/LMX9838 is configured to be visible (discoverable) and connectable for other devices. The service database offers one "Serial Port Profile" (SPP) service called "COM1".

In case the LMX9830/LMX9838 is connected by a remote device it will indicate the incoming link by a short event on the UART and then switch to transparent meaning it will not try to interpret incoming data on the UART directly to the Bluetooth interface. Incoming data on the Bluetooth interface are directly routed to the UART interface without framing them into Simply Blue command packets.

The demo is based on using Hyperterminal on both sides to create a simple serial port connection between two devices using the USB dongle as connecting device and LMX9830/LMX9838 as 'passive' waiting device.

# 2.1.1 Connect Hyperterminal to LMX9830/LMX9838

Since the LMX9830/LMX9838 is waiting for an incoming connection automatically, no specific action has been taken on this side. In order to monitor the incoming data on the UART any terminal program able to talk to a serial port can be used. This example uses the Hyperterminal application.

The following steps should be followed to connect "Hyperterminal" to the LMX9830/LMX9838 Evaluation Board.

# 2.1.1.1 Start Hyperterminal

Start Hyperterminal as described in Section 1.3. Please make sure no other application (e.g. Simply Blue Commander) is using the same port as the LMX9830/LMX9838 Evaluation Kit.

# 2.1.1.2 Create new connection

Create a new connection by typing a connection name like "SBDemo LMX9838".

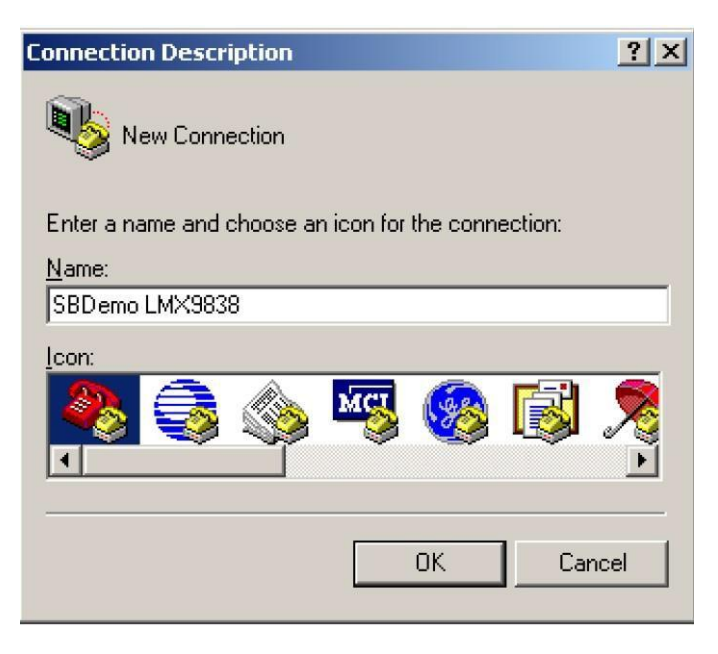

Figure 2-1. Create New Connection in Hyperterminal

# 2.1.1.3 Choose correct comport

Since Hyperterminal is physically talking to a serial port, please choose the serial port the LMX9830/LMX9838 Evaluation Board is connected to, e.g. COM8 of your PC.

| Connect To                                                |
|-----------------------------------------------------------|
| SBDemo LMX9838                                            |
| Enter details for the phone number that you want to dial: |
| Country/region: Germany (49)                              |
| Area code: 89                                             |
| Phone number:                                             |
| Connect using: COM8                                       |
| <u>N</u> K Cancel                                         |

Figure 2-2. Choose correct comport

# 2.1.1.4 Choose comport settings

Choose the correct comport settings for your LMX9830/LMX9838 Evaluation board. For example, we configure the UART setting on the board and the PC to 115200 bit/s, No Parity, 1 Stop bit. Please make sure Hardware Flow Control is selected in the dialog.

The LMX9830 UART setting is done by configuring pins OP3, OP4 and OP5. The setting for 115200 bit/s is OP3=1, OP4=1 and OP5=0

The LMX9838 UART setting is done by configuring pins OP4 and OP5. The setting for 115200 bit/s is OP4=1 and OP5=0

| COM8 Properties  | ? 🛛              |
|------------------|------------------|
| Port Settings    |                  |
| Bits per second: | 115200           |
| Data bits:       | 8                |
| Parity:          | None             |
| Stop bits:       | 1                |
| Flow control:    | Hardware         |
|                  | Restore Defaults |
|                  | K Cancel Apply   |

Figure 2-3. Choose comport settings

# 2.1.1.5 Reset the LMX9830/LMX9838 Evaluation Board

Once the correct speed is chosen "Hyperterminal" should connect to the selected comport. Afterwards a hardware reset of the LMX9830/LMX9838 Evaluation board should cause a response as shown in Figure 2-4. The cryptic char-

acters are specific hex values which are part of the Simply Blue interface event. The "0212" indicates the firmware version which might be different to your board. Please refer to "LMX9830 or LMX9838 Software Users Guide" for a detailed description of this event.

If this event is received the communication between "Hyperterminal" and the LMX9830/LMX9838 Evaluation board is confirmed.

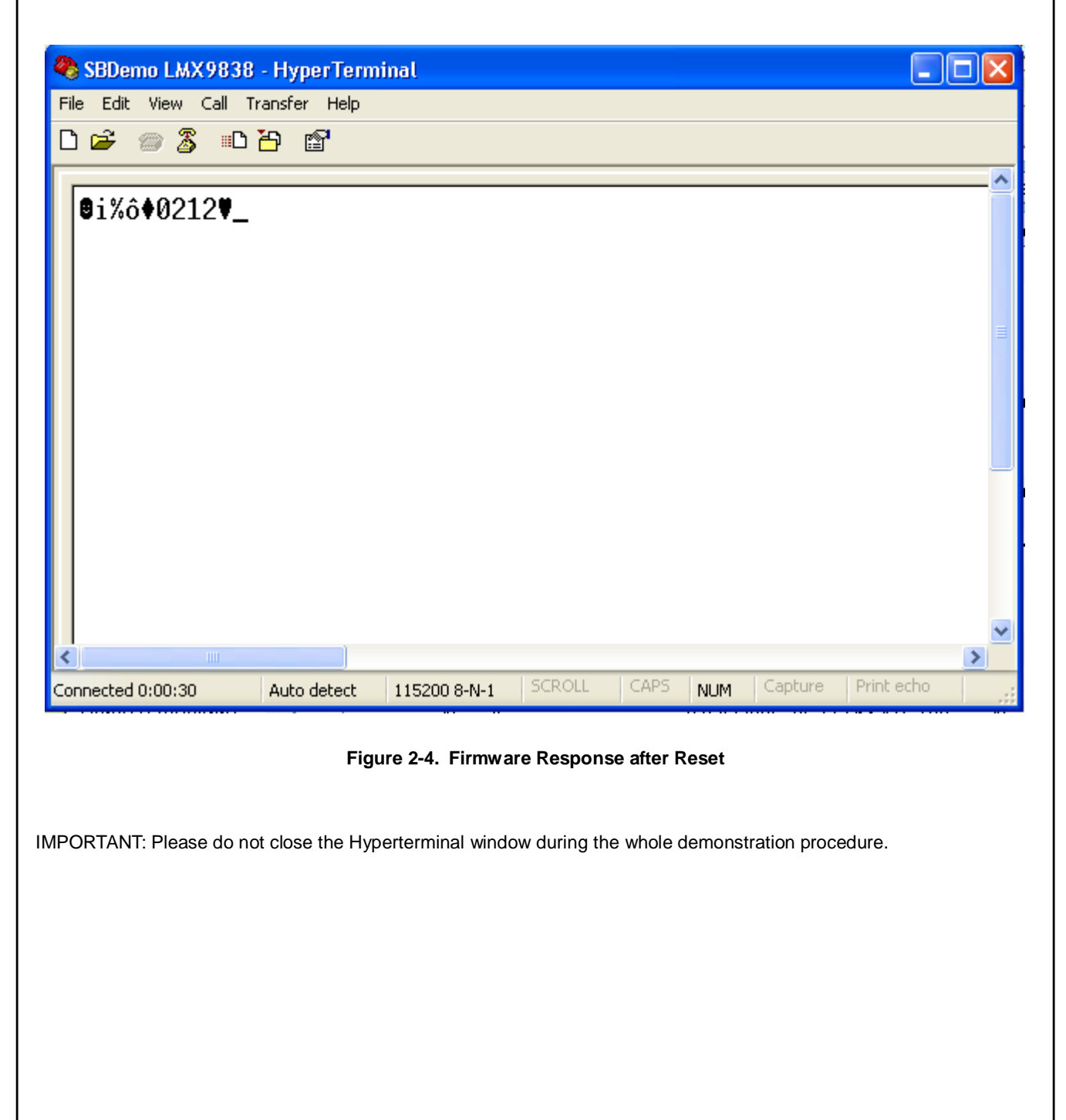

# 2.1.2 Establish Link to the LMX9830/LMX9838 from the Bluetooth USB Dongle

Since the LMX9830/LMX9838 is by default connectable and discoverable, it can be connected from any other Bluetooth device. To establish the link from the BT USB Dongle, the IVT Stack needs to be started. Therefore please start the "Bluesoleil" application. You should see the screen as demonstrated in Figure 1-2 on page 4. The Bluetooth icon the taskbar needs to be blue and white. In case the background is grey instead of blue, the USB dongle has not been installed correctly.

# 2.1.2.1 Start Inquiry - Search for devices in range

The first to be done is to search for the devices in range. To do so, please click on the yellow "sun" in the middle of the window, which initiates the Bluetooth "Inquiry". The LMX9830/LMX9838 Evaluation board should appear as "Serial Port Device".

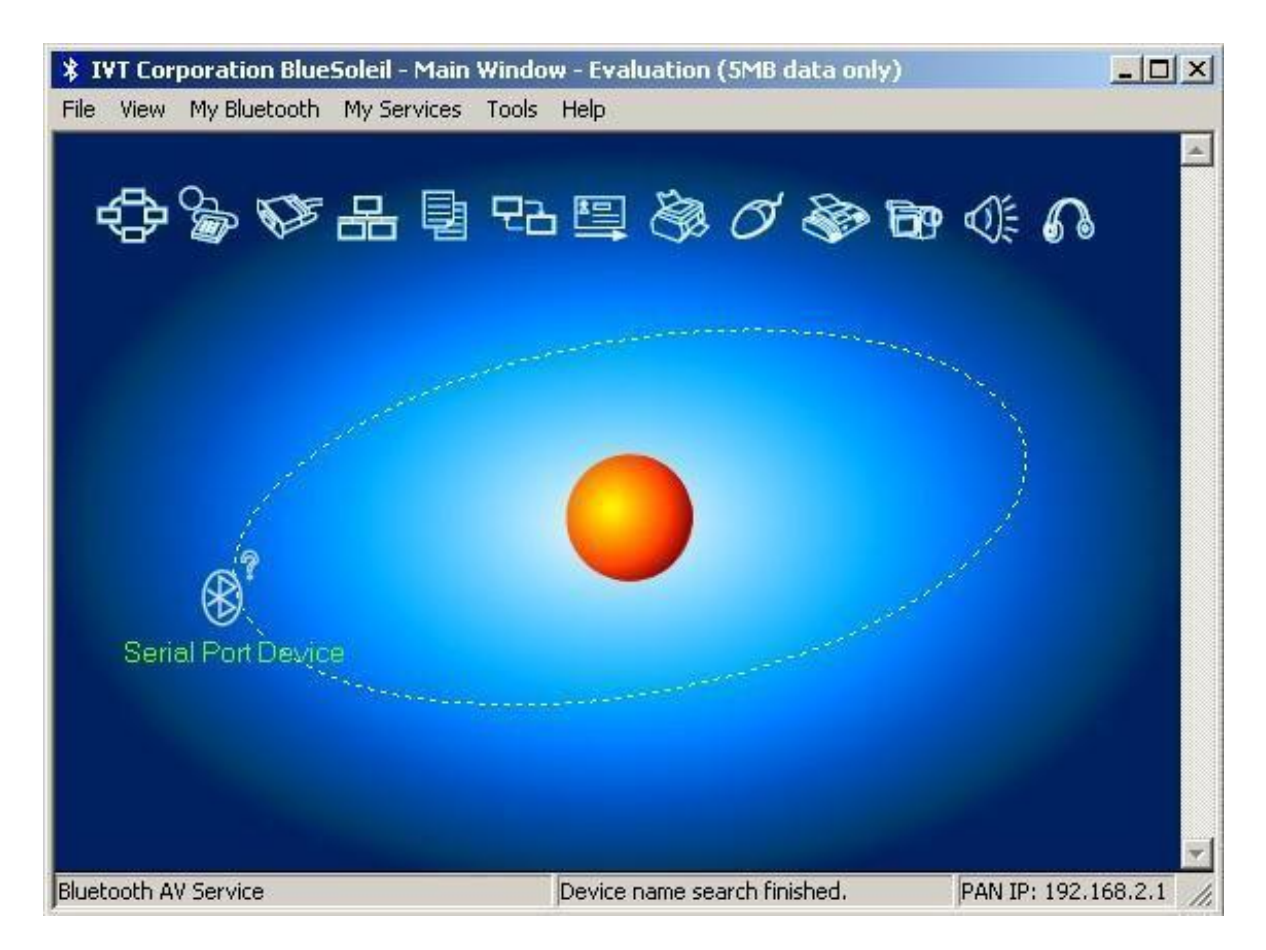

Figure 2-5. Result of Inquiry procedure

# 2.1.2.2 Service Discovery - Get Services of the LMX9830/LMX9838

Once the "Serial Port Device" is detected, double click on the icon or the name of the device to start the service discovery on this device. If successful, the stack will indicate the available services by surrounding the specific icons with rectangles. The service discovery should result in the screen as shown in Figure 2-6, indicating a "Serial Port service".

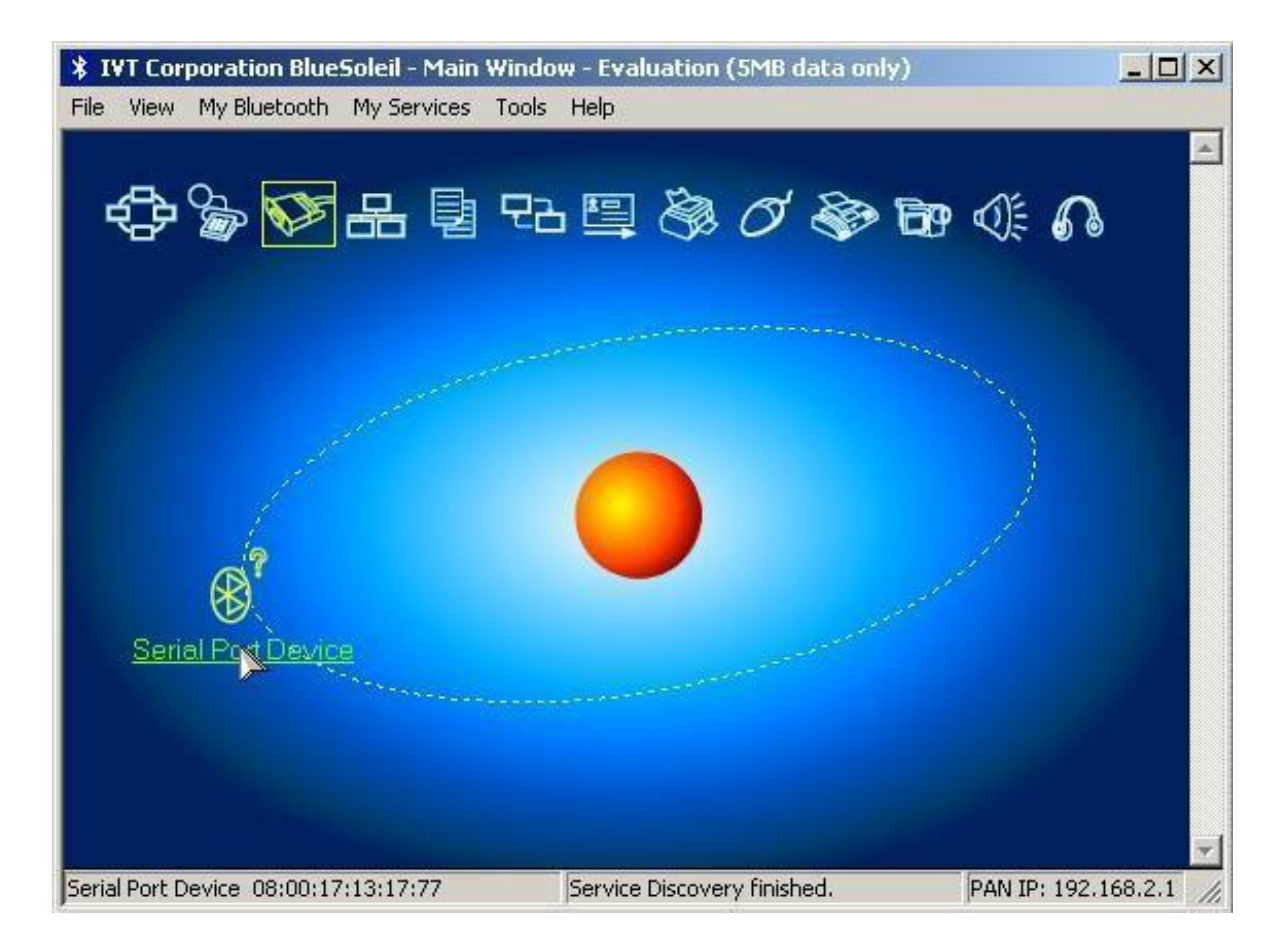

Figure 2-6. Service Discovery result

# 2.1.2.3 Establish Link to the LMX9830/LMX9838

To finally connect to the LMX9830/LMX9838 Evaluation board, double click on the "Serial Port" icon if "Serial Port Device" has been selected. This will start the connection establishment process.

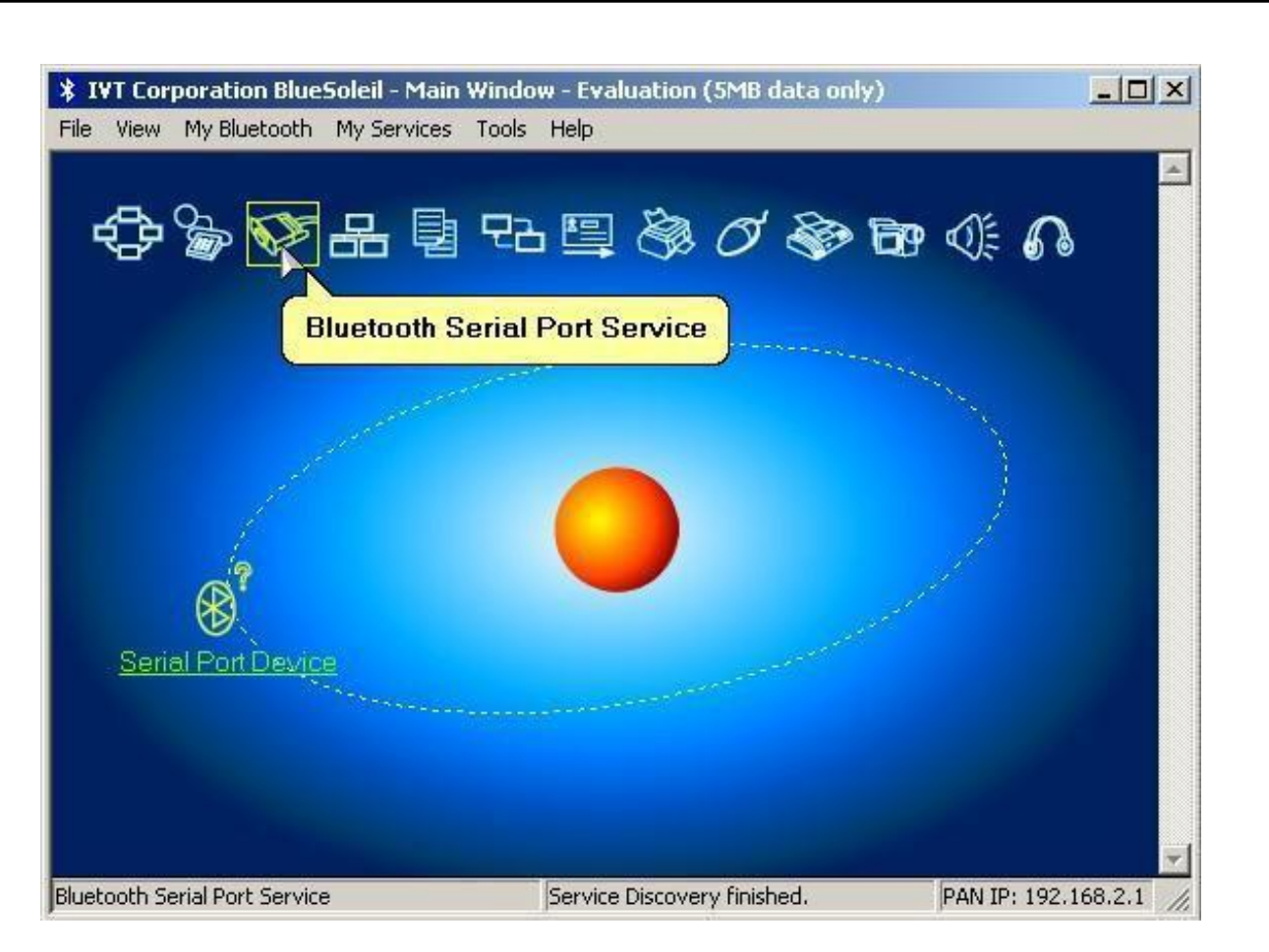

Figure 2-7. Connect to the Bluetooth serial port

As result the stack will report the virtual serial port, which will be used for this serial port connection. In this example "COM4" will be used. This means, any data sent to this COMPort will be sent over the Bluetooth link to the LMX9830/ LMX9838.

If the dialog is answered with Yes, the stack will automatically open the Bluetooth link to the LMX9830/LMX9838 as soon as any application opens "COM4".

Please confirm with "Yes" if that's desired. Otherwise the assignment of COM4 to the LMX9830/LMX9838 will be temporary.

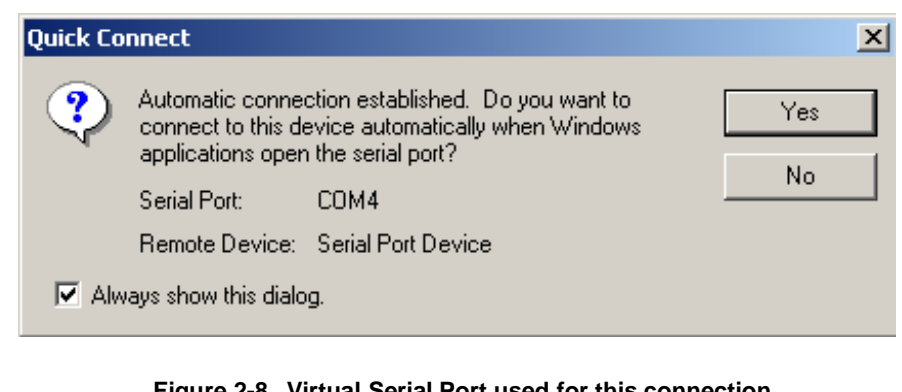

# 2.1.2.4 Enter PIN for LMX9830/LMX9838

By default the LMX9830/LMX9838 asks for a PIN if the local SPP service is connected from a remote device. Therefore the following dialog will appear from the IVT Stack. Please type "0000", which is the default PIN stored in the LMX9830/LMX9838 and press OK.

| Enter Bl   | uetooth Passkey                                                                                                    | Y                                                                                                    |              | × |
|------------|----------------------------------------------------------------------------------------------------|----------------------------------------------------------------------------------------------------|--------------|---|
| <b>?</b> * | A remote device r<br>relationship for fut<br>passkey on this d<br>Remote Device:<br>Address<br>Passkey:<br>Time Left: 27 s | needs a Bluetooth Passkey to create Paired<br>ure connections. Please use the same<br>evice and on the remote device:<br>Serial Port Device<br>08:00:17:13:17:77 | OK<br>Cancel |   |

Figure 2-9. Enter PIN for LMX9830/LMX9838

Afterwards the Link between the two devices is established. The IVT Stack indicates the link by showing a line between the "sun" and the "Serial Port Device" icon.

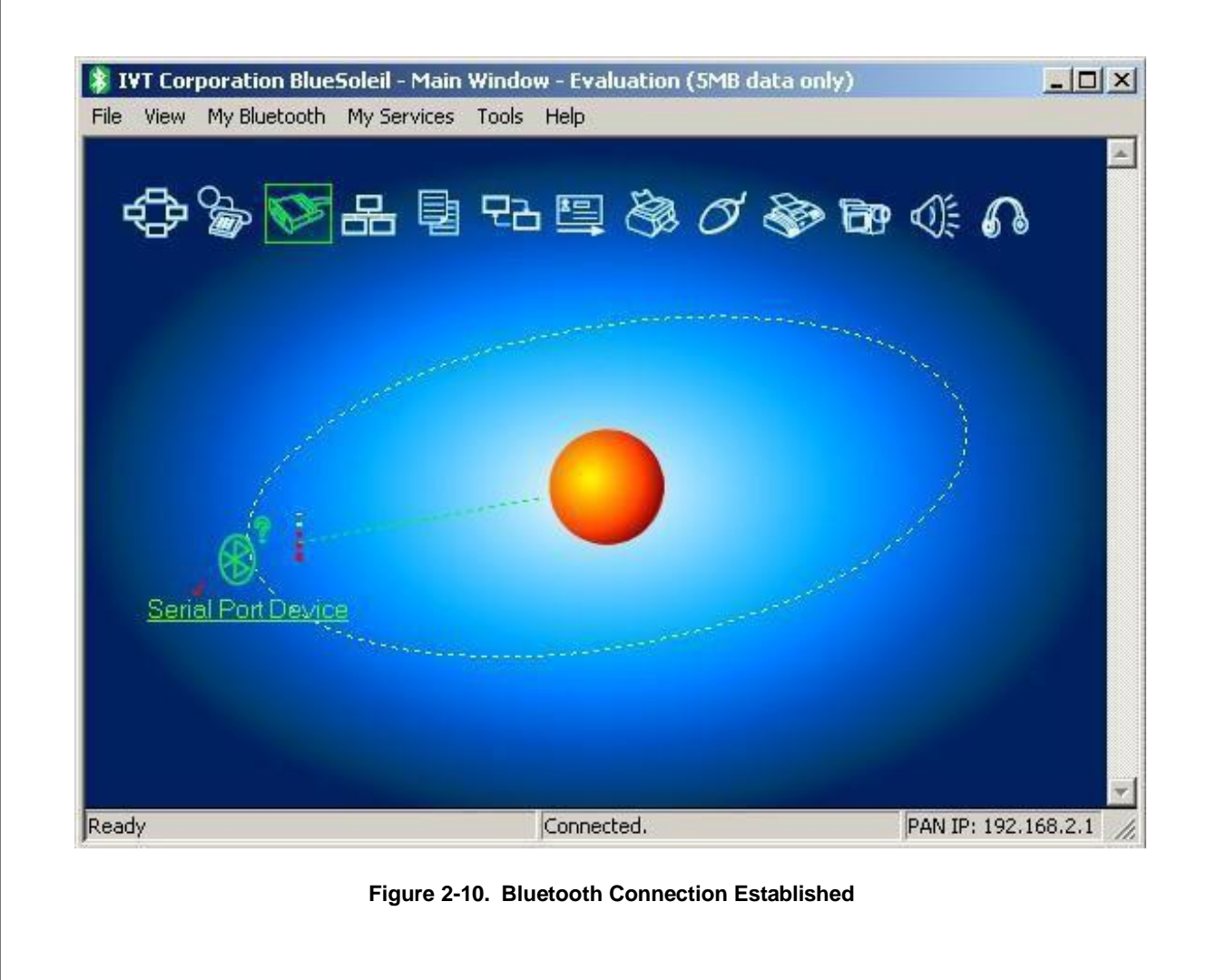

Once the link is established, the Hyperterminal window of the LMX9830/LMX9838 should indicate a message similar to Figure 2-11. The cryptic data show again an event reported by the LMX9830/LMX9838 command interface. The data comply to a specific packet format which is not readable in ASCII.

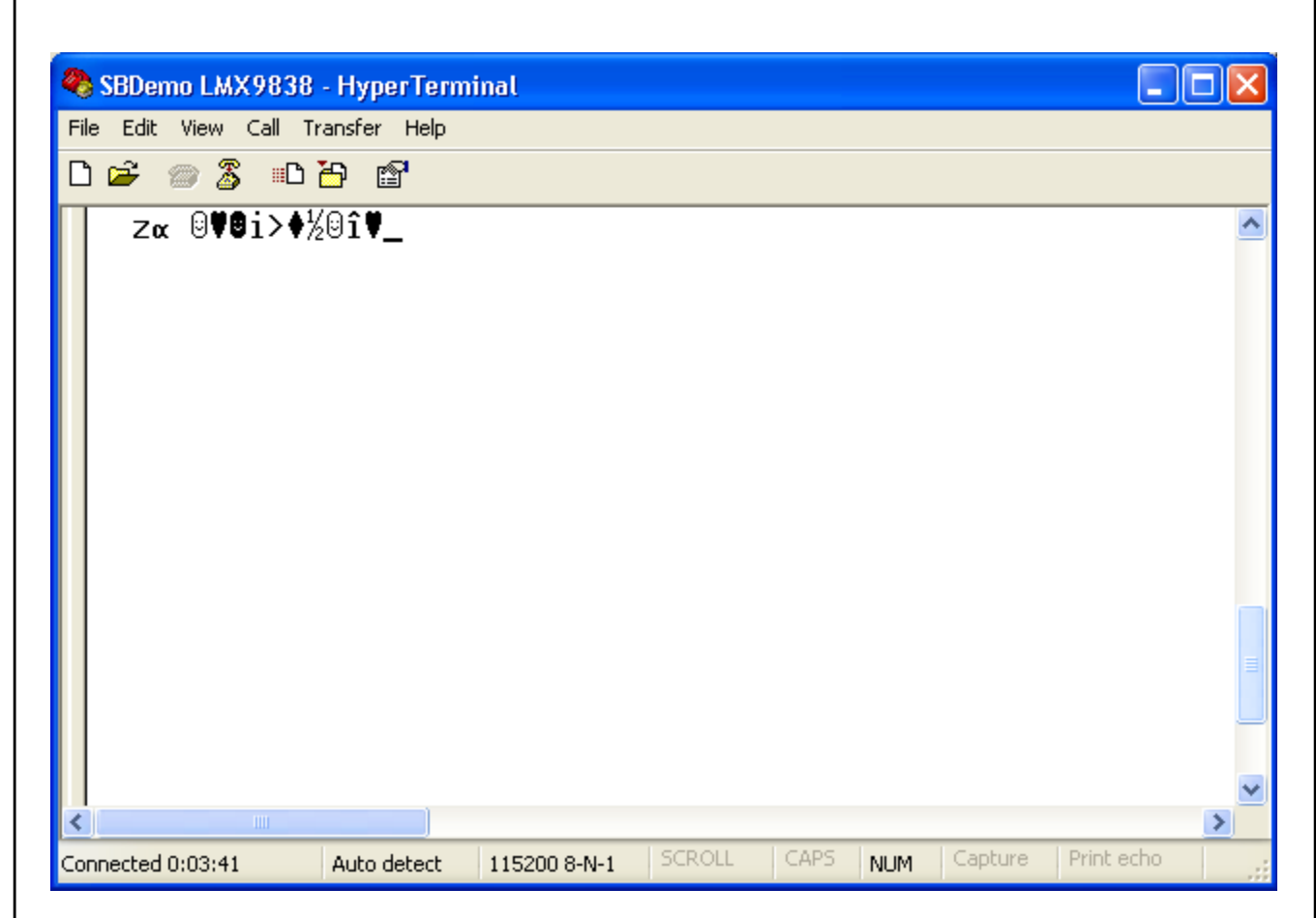

Figure 2-11. Incoming Link Established in Hyperterminal

# LMX 98xx Bluetooth Serial Port Modules - Quick Setup Guide

# 2.1.3 Open Hyperterminal session on the virtual serial port

In order to exchange data now between the LMX9830/LMX9838 and the USB Dongle/IVT stack, another terminal window can be used. For this, create another Hyperterminal connection, directly connected to the COMPort reported in Section 2.1.2.3 on page 11.

# 2.1.3.1 Start Hyperterminal

Start Hyperterminal as described in Section 1.3 on page 4.

# 2.1.3.2 Create new connection

Create a new connection by typing a connection name like "SBDemo USBDongle".

| Connection Description                              | ?×  |
|-----------------------------------------------------|-----|
| New Connection                                      |     |
| Enter a name and choose an icon for the connection: |     |
| Name:                                               |     |
| SBDemo USBDongle                                    |     |
| Icon:                                               |     |
| 💫 📚 🥸 🧐 🤇                                           | 8   |
|                                                     |     |
| OK Cano                                             | ;el |

Figure 2-12. Create New Connection

# 2.1.3.3 Choose correct Comport

In order to talk to virtual serial port of the stack, choose the COMPort reported by the stack as described in Section 2.1.2.3, Figure 2-8 on page 12. In this example "COM4" needs to be used.

| Connect To            | USBDongle                               |
|-----------------------|-----------------------------------------|
| Enter details for     | the phone number that you want to dial: |
| Country/region:       | Germany (49) 💌                          |
| Ar <u>e</u> a code:   | 08141                                   |
| <u>P</u> hone number: |                                         |
| Connect using:        | СОМ4 💌                                  |
|                       | OK Cancel                               |
| Eigure 2              | OK Cancel                               |

# 2.1.3.4 Select correct comport settings

The comport settings for the virtual serial port should be the same as chosen for the LMX9830/LMX9838 (see Section 2.1.1.4 on page 8).

| COM4 Properties  | ? 🔀              |
|------------------|------------------|
| Port Settings    |                  |
|                  |                  |
| Bits per second: | 115200           |
| Data bits:       | 8                |
| Parity:          | None             |
| Stop bits:       | 1                |
| Flow control:    | Hardware         |
|                  | Bestore Defaults |
|                  |                  |
| 0                | K Cancel Apply   |

Figure 2-14. Select correct comport settings

Afterwards the Hyperterminal window comes up and should be connected to the selected COMPort.

# 2.1.4 Use Hyperterminal for simple chat

Once both Hyperterminal windows are opened, each character typed or data sent will be transferred to the other device and will show up in the other Hyperterminal. Since the LMX9830/LMX9838 switches automatically to "Transparent Mode" after being connected from outside, any character sent to it will be forwarded to the Bluetooth device connected to it.

# 2.1.5 Transfer a file with ZModem

Hyperterminal can also be used to send a file to the other side.

To do so, please select "Transfer/Send File" from the menu.

| 2  | SBDemo LMX983                                      | 8 - HyperTerminal                                                                                  |                 | × |
|----|----------------------------------------------------|----------------------------------------------------------------------------------------------------|-----------------|---|
| Fi | le Edit View Call<br>) 🖆 <i></i> 🔏 ∷[<br>Ζα Θ♥₿i≻4 | Transfer Help<br>Send File<br>Receive File<br>Capture Text<br>Send Text File<br>Capture to Printer | <b>∳</b> ×♥⊲‼♥_ |   |
|    |                                                    |                                                                                                    |                 |   |
|    |                                                    |                                                                                                    |                 |   |
| <  | ]                                                  |                                                                                                    |                 | > |
| Se | nds a file to the remote                           | e system                                                                                           |                 |   |

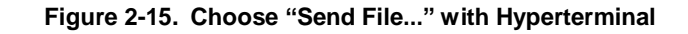

Afterwards please select the file you want to send, choose "Zmodem" in the Protocol section and press "Send".

| 🖬 Send File 🛛 💽 🔀                                                                                                    |
|----------------------------------------------------------------------------------------------------|
| Folder: C:\Seb docs\simply blue\SB utils\Sb smart<br>Filename:<br>C:\Seb docs\simply blue\SB utils\Sb smart\SBSm Browse |
| Zmodem with Crash Recovery                                                                                              |
| Send Close Cancel                                                                                                    |

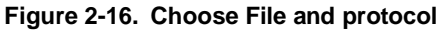

Once done, receiving and transmitting Hypterterminal show the progress of the transmission, together with the average speed of the link.

| Zmodem w    | rith Crash Recovery file send for SBDemo LMX9838              |
|-------------|---------------------------------------------------------------|
| Sending:    | C:\Seb docs\simply blue\SB utils\Sb smart\SBSmart UG v1.5.pdf |
| Last event: | Sending Files: 1 of 1                                         |
| Status:     | Sending Retries: 0                                            |
| File:       | 145K of 1300K                                                 |
| Elapsed:    | 00:00:13 Remaining: 00:01:43 Throughput: 11421 cps            |
|             | Cancel cps/bps                                                |

Figure 2-17. Progress window for sending a file with ZModem

# 2.2 INITIATE A LINK WITH LMX9830/LMX9838 USING SIMPLY BLUE COMMANDER

The LMX9830/LMX9838 command interface offers full Bluetooth capabilities. The Simply Blue Commander software gives an easy to use interface to send commands to the LMX9830/LMX9838 and interprets incoming events.

Please see also "Simply Blue Commander Users Guide" for a detailed description on the usage of Simply Blue Commander.

The following demonstration shows how to use Simply Blue Commander to establish a standard Serial Port Profile (SPP) Link to another device. The counterpart of the link will be the BT USB Dongle, controlled by the IVT Stack.

Please make sure the devices are connected to the PC and the IVT stack at the PC detected the USB Dongle correctly.

#### 2.2.1 Start Simply Blue Commander

Start Simply Blue Commander as described in Section 1.1 on page 3. Please make sure no other device is using the Comport the LMX9830/LMX9838 Evaluation board is connected to.

Once the program is up and running, press the RESET button on the Evaluation board. This will cause the LMX9830/ LMX9838 to reboot and bring up the "SimplyBlue Ready" Event, followed by the firmware version.

| Simply Blue Commander Version: 1.6.0.1                             |     |
|--------------------------------------------------------------------|-----|
| File Tools Configuration About                                     |     |
| Command Directory                                                  |     |
| 🕀 🔂 Device Discovery 💦 🛛 🗛 🗛 🗛                                     |     |
| E SDAP Client                                                      |     |
| 🗄 🛅 SPP Link Establishment                                         |     |
| 🗄 🛄 Audio Link Establishment                                       |     |
| E DefaultConnections                                               |     |
|                                                                    |     |
| Tere Wake-up functionality                                         |     |
| En Configuration                                                   |     |
|                                                                    |     |
|                                                                    | >   |
|                                                                    |     |
|                                                                    |     |
| Send Calc checksum and length Save bytes as command Generate break |     |
| HEX/ASCII input:                                                   |     |
|                                                                    | 0 0 |
|                                                                    | 0 0 |
|                                                                    |     |
|                                                                    | >   |
| UART COM8 115200Bps                                                | 11  |

Figure 2-18. Simply Blue Commander Start Window

# 2.2.2 Send "Restore to factory settings" and "Reset"

To make sure all settings are reset to expected values, the "Restore to factory settings" can be used before first initialization. This is not required for general use, it is just necessary for this demo to make sure all parameters are set as expected.

To do so, open the "Local Hardware Commands" Folder within the Command Directory and double-click on "Restore to Factory Settings". Afterwards double-click on "Reset", which will complete the activation of the settings.

| Simply Blue Commander Version: 1.6.0.1                                                                                                    |
|----------------------------------------------------------------------------------------------------|
| File Tools Configuration About                                                                                                    |
| Command Directory Transport Layer log                                                                                                    |
| Set Event Filter: Report all events         Change UART speed: 115200         Change UART Settings: 01 01         TestMode: Bluetooth DUT         TestMode: UART Local Loopback         RfTestMode: Stop TX         Restore factory settings         Restore factory settings |
|                                                                                                    |
| Send string                                                                                                    |
| Send         Calc checksum and length         Save bytes as command         Generate break                                                                                                    |
| HEX/ASCII input:                                                                                                    |
| 02 52 26 00 00 78 03 0 0 0 0 0 0 0 0 0 0 0 0 0 0 0 0 0 0                                                                                                    |
| 0 R & 0 0 x 0 0 0 0 0 0 0 0 0 0 0 0 0 0 0 0                                                                                                    |
|                                                                                                    |
| UART COM8 115200Bps                                                                                                    |

Figure 2-19. Restore to factory settings

# 2.2.3 Find remote device

To be able to connect to another device the connecting device needs to know the Bluetooth Device Address and the Remote RFComm Port to connect to.

# 2.2.3.1 Device Discovery - Send "GIAC Inquiry"

The first step therefore is to start the "Inquiry" Process. This process can be started using the "GIAC Inquiry" Command in the "Device Discovery" section of the Command Directory. On "GIAC Inquiry" (General Inquiry Access Code Inquiry) the device will show any device scanning in normal mode. "LIAC" (Limited Inquiry Access Code) will search for devices in the "Limited Inquiry scan mode" which is only used in special applications.

| Simply Blue Commander Version: 1.3.0.3<br>File Definitions Configuration About<br>Command Directory<br>Device Discovery<br>GIAC Ingliny<br>ULAC Ingliny<br>Bemote Name Request<br>SDAP Client<br>SPP Link Establishment<br>DefaultConnections<br>Low Power Modes<br>Wake-up functionality<br>SPP Port Configuration | Transport Layer log Rx: Event: Inquiry, Status: 00 Rx: Event: Device Found, BdAddr: 015814170008, DeviceClass: 040 Tx: Cmd: Inquiry, Length: 0A, NumResponces: 00, Mode: 00 Rx: Event: SimplyBlue Ready, SW Version: 0621. Tx: Cmd: Reset Rx: Event: Restore Factory Settings, Status: 00 Tx: Cmd: Restore Factory Settings |
|----------------------------------------------------------------------------------------------------|----------------------------------------------------------------------------------------------------|
| Send Calc checksum and length                                                                                                    | Save bytes as command Generate break                                                                                                    |
| IEX/ASCII input:                                                                                                    |                                                                                                    |
| 02 52 00 03 00 55 0A 00 00 03 I I I I I                                                                                                    | 1 1 1 1 1 1 1 1 1 1 1 1 1 1 1 1 1 1 1 1                                                                                                    |
| I R I I U I I I I I I I I I                                                                                                    | I I I I I I I I I I I I I I I I I I I                                                                                                    |
|                                                                                                    |                                                                                                    |
| JART COM2 115200Bps                                                                                                    |                                                                                                    |

# Figure 2-20. General Inquiry to get the Bluetooth address of a remote device

# 2.2.3.2 Get remote name (optional)

In case more than one device has been found, each of the devices can be asked for it's "Friendly Name". As seen in Section 2.1.2.1 on page 10, the LMX9830/LMX9838 by default appeared as "Serial Port Device". To get the remote name of the device in our example, the device needs to be contacted and asked for it's name.

The name request is initiated by the "Remote Name Request" Command within the Command Directory. Since the command needs to be modified for each specific device, the following procedure needs to be followed for each device.

# 2.2.3.2.1 Single Click "Remote Name Request"

By single clicking the Remote Name Request Command, the "HEX/ASCII input" line is updated with the complete hex string to be sent to the LMX9830/LMX9838.

| File<br>-Co |           | ply<br>efin<br>De<br>B<br>SD<br>SD<br>Lov<br>Wa<br>SP | Blu<br>bition<br>Dire<br>Vice<br>GI/<br>LIA<br>P Lii<br>fault<br>v Pc<br>ake-i<br>P Pc | e Co<br>s ctory<br>Dis<br>Dis<br>Clie<br>Clie<br>Con<br>Con<br>Con<br>Diver<br>Con<br>Diver<br>Con | Conf<br>Conf<br>cove<br>nquir<br>nquir<br>Stat<br>necl<br>Mor<br>uncti | nar<br>igur<br>ery<br>y<br>me<br>lishi<br>ions<br>des<br>iona<br>gura | nder<br>ratio<br>Reg<br>men<br>s<br>lity<br>tion | r V<br>n ( | Abo | ut    | : 1.3 | 3.0.3<br>• | 3 | Tra<br>Rx:<br>Rx:<br>Tx:<br>Rx:<br>Tx:<br>Tx: | nspo<br>Ever<br>Cmd<br>Ever<br>Cmd<br>Ever<br>Cmd | nt L<br>nt: I<br>: Inc<br>nt: S<br>: Re<br>nt: F<br>: Re | ayer<br>nqui<br>Quiry<br>Simp<br>eset<br>Restor | log<br>ry, 9<br>, Le<br>lyBli<br>ore Fa | itatu<br>ioun<br>ngth<br>ue R<br>Fact | is: C<br>d, E<br>lead<br>ory<br>sy S | 10<br>}dAd<br>A, Ni<br>dy, S<br>Sett<br>ettin | ddr:<br>umF<br>₩ \<br>ings<br>gs | 0158<br>lesp<br>/ersi | 31 41<br>onci<br>on:<br>atus: | 1700<br>es: 0<br>062 | 108, №<br>10, № | Dev | iceC<br>x: OO | - IC | 1 × |
|-------------|-----------|-------------------------------------------------------|----------------------------------------------------------------------------------------|----------------------------------------------------------------------------------------------------|------------------------------------------------------------------------|-----------------------------------------------------------------------|--------------------------------------------------|------------|-----|-------|-------|------------|---|-----------------------------------------------|---------------------------------------------------|----------------------------------------------------------|-------------------------------------------------|-----------------------------------------|---------------------------------------|--------------------------------------|-----------------------------------------------|----------------------------------|-----------------------|-------------------------------|----------------------|-----------------|-----|---------------|------|-----|
| Se          | nd s<br>S | end                                                   | J                                                                                      |                                                                                                    |                                                                        | Ca                                                                    | lc cł                                            | neck       | sum | n ani | d ler | ngth       |   | Sa                                            | ive t                                             | oyte                                                     | sas                                             | сог                                     | nmai                                  | nd                                   |                                               |                                  | Ge                    | nera                          | ate b                | reak            |     |               |      |     |
| 02          | 52        | 02                                                    | 06                                                                                     | 00                                                                                                 | 5A                                                                     | FF                                                                    | FF                                               | FF         | FF  | FF    | FF    | 03         | 1 | 1                                             | 1                                                 | 1                                                        | 1                                               | 1                                       | 1                                     | 1                                    | 1                                             | 1                                | 1                     | 1                             | 1                    | 1               | 1   | 1             | 1    | 1   |
| I           | R         | I                                                     | I                                                                                      | I                                                                                                  | Z                                                                      | ÿ                                                                     | ÿ                                                | ÿ          | ÿ   | ÿ     | ÿ     | I          | I | I                                             | I                                                 | I                                                        | I                                               | I                                       | I                                     | I                                    | I                                             | T                                | I                     | I                             | I                    | T               | I   | I             | I    | I   |
| •           |           |                                                       |                                                                                        |                                                                                                    |                                                                        |                                                                       |                                                  |            |     |       |       |            |   |                                               |                                                   |                                                          |                                                 |                                         |                                       |                                      | _                                             | _                                | <u> </u>              | _                             | <u> </u>             | <u> </u>        |     |               |      | ₽   |

# Figure 2-21. Activate Remote Name Request

# 2.2.3.2.2 Replace payload by device Bluetooth address

After activating the command in the command directory, the HEX/ASCII input now shows the complete structure of the command. Each command is built out of a 6-byte header, the payload and a 1-byte delimiter. The payload of the command by default is filled with FF as placeholder for the remote Bluetooth device address.

To initiate the remote name request, the Bluetooth device address from the previous inquiry result needs to be filled in. The address can be found within Transport Layer log, reported as

"RX:Event: Device Found, BdAddr: 015814170008, Device Class: 040112"

In this example the inquiry just indicates one device with address 015814170008.

To complete the request this address has to be filled into the HEX/ASCII input link, by replacing the FFs with this address. See Figure 2-22 on page 23 as an example.

LMX 98xx Bluetooth Serial Port Modules - Quick Setup Guide

If a Bluetooth device wants to connect to the serial port service of another device, it first has to ask for this specific RFCOMM port. This

| Command Directo                                                               |                                                                                                    |                      |              | Era<br>IBx:                            | nsport<br>Eivent:                                        | Layei<br>Ingu                                    | r log<br>irv, S                             | tatu:                                     | : 00                                 |                                |                                 |                               |                      |                      |              |             |       |
|-------------------------------------------------------------------------------|----------------------------------------------------------------------------------------------------|----------------------|--------------|----------------------------------------|----------------------------------------------------------|--------------------------------------------------|---------------------------------------------|-------------------------------------------|--------------------------------------|--------------------------------|---------------------------------|-------------------------------|----------------------|----------------------|--------------|-------------|-------|
| GIACI                                                                         | Inquiry<br>nquiry<br>te Name Reque<br>nt<br>Establishment<br>nnections<br>er Modes<br>functionality | est                  |              | Rx:<br>Tx:<br>Rx:<br>Tx:<br>Rx:<br>Tx: | Event:<br>Cmd: I<br>Event:<br>Cmd: F<br>Event:<br>Cmd: F | Devi<br>nquiry<br>Simp<br>leset<br>Rest<br>lesto | ice F<br>I, Ler<br>IyBlu<br>Iore F<br>re Fa | ound<br>ngth:<br>ie Re<br>Facto<br>ictory | i, Bd4<br>OA, I<br>eady,<br>ory Sett | Addr:<br>NumF<br>SW<br>atting: | 0158<br>Resp<br>Versi<br>s, Sta | 31 41<br>once<br>on:<br>atus: | 700<br>es: 0<br>0621 | 08, (<br>10, M<br>I. | Devi<br>lode | ceC<br>: 00 | lass: |
| E Contraction SPP Port (                                                      | Configuration                                                                                       |                      | •            | ┛                                      | <u> </u>                                                 |                                                  |                                             |                                           |                                      |                                |                                 |                               |                      |                      |              |             |       |
| Send string                                                                   | Configuration                                                                                       | cksum and            |              |                                        | ]<br>ave but                                             |                                                  |                                             | man                                       |                                      |                                | Ge                              | nera                          | ite h                | reak                 | 1            |             |       |
| Send string<br>Send string                                                    | Configuration                                                                                       | cksum and            | <br>I length | Sa                                     | ]<br>ave byl                                             | es as                                            | com                                         | nman                                      | d                                    |                                | Ge                              | nera                          | ite bi               | reak                 | ]            |             |       |
| Send string<br>Send string<br>Send<br>IEX/ASCII input:<br>02 52 02 06 00      | Calc che                                                                                            | cksum and            | I length     | Sa                                     | ave byl                                                  | es as                                            | com                                         | ıman                                      | d  <br>                              | 1                              | Ge                              | nera<br>I                     | ite bi               | reak<br>I            |              | 1           | 1     |
| Send string<br>Send string<br>IEX/ASCII input:<br>02 52 02 06 00<br>I R I I I | Calc che<br>Calc che<br>56 01 58 1<br>Z                                                             | cksum and<br>4 17 00 | I length     | Sa<br>I                                | ave byl                                                  | es as                                            | com<br>I                                    | nman<br>I                                 | d  <br>1  <br>1                      |                                | Ge                              | nera<br>I                     | ite bi               | reak<br>I            |              | <br> <br>   | 1     |

Figure 2-22. Fill in the Bluetooth address of the device found

# 2.2.3.2.3 Press "Send"

To finally send the command to the LMX9830/LMX9838, just press the "Send" button. The LMX9830/LMX9838 will respond to the request by the appropriate "Remote Device Name" Event, including the status and the device name. In this example the name "DCDL38" has been detected. In case the status is different from 0x00, the physical connection establishment might have been failed. In that case just try again until the status 00 is reported.

| Simply Blue Commander Version: 1.3.0.3                                                                                                    | _ 🗆 ×   |
|----------------------------------------------------------------------------------------------------|---------|
| File Definitions Configuration About                                                                                                    |         |
| Command Directory Transport Layer log                                                                                                    |         |
| Bevice D     Bevice D     Bevice D     Bevice D     Bevice D     Bevice D     Bevice B     Bevice B | )CDL38. |
| Sent         Calc checksum and length         Save bytes as command         Generate break                                                                                                    |         |
| HEX/ASCII input:                                                                                                    |         |
| 02 52 02 06 00 5A 01 58 14 17 00 08 03 I I I I I I I I I I I I I I I I I I                                                                                                    | 1 1 1   |
|                                                                                                    | 1 1 1   |
|                                                                                                    | I• I•I  |
|                                                                                                    |         |
| UART COM2 115200Bps                                                                                                    |         |

Figure 2-23. Remote Name Request Response

# 2.2.4 Get remote RFComm Port for SPP

A serial port profile communication between two devices is based on the "RFCOMM" layer. This layer basically offers a virtual serial port environment to the application. Each SPP based service like "Serial Port" or "Dial Up Networking" is registered to a specific RFCOMM port, like e.g. a modem driver on a PC is using a specific COMport.

This comport assignment is stored within the so called "Service Database" of each device.

If a device wants to create a link to the "Serial Port" service of another device, it has to know the RFComm Port for this service on the other device. Afterwards a link will be established from a Local Port to the appropriate Remote Port.

The RFCOMM Port of a service on the remote device can be found by using a SDAP Request.

# 2.2.4.1 Create SDAP Connection

To browse for service first a SDAP connection has to be established. For this the "SDAP Connect" Command can be used. Since the command needs to be modified for the correct Bluetooth address, the same procedure as for the Remote Name Request needs to be used.

# 2.2.4.1.1 Single Click "SDAP Connect" in the Command Directory

By a single click of the command in the directory, the hex string for the command appears in the "HEX/ASCII input:" line.

|                |       | )) SC<br>)) SC<br>)) SC | AP :<br>AP / | Servi<br>Attrib | ice S<br>iute F | iearo<br>Requ | ch<br>uest   | :        |     | R<br>T:<br>R<br>T: | к: Сп<br>х: Е v<br>к: Сп<br>х: Е v<br>к: Сп | nd:<br>/enl<br>nd:<br>/enl<br>nd: | t Si<br>Res<br>t Res<br>Res | evic<br>uiry,<br>mply<br>set<br>esto<br>store | :e Fo<br>Len<br>/Blu<br>/Blu<br>/re F | ound<br>gth:<br>e Re<br>acto<br>ctory | l, Bol<br>OA,<br>eady<br>ry S<br>Set | Add<br>Nun<br>, SW<br>ettin | r:01<br>nRe:<br>/Ve<br>gs, { | 581<br>spo<br>rsio<br>Stat | 1417<br>nce:<br>n: 0<br>us: 1 | 7000<br>s: 00<br>621.<br>D0 | 18, D<br>), Mc | evia<br>ode: | ceCk<br>00 | 388:<br> | 040 | 112 |
|----------------|-------|-------------------------|--------------|-----------------|-----------------|---------------|--------------|----------|-----|--------------------|---------------------------------------------|-----------------------------------|-----------------------------|-----------------------------------------------|---------------------------------------|---------------------------------------|--------------------------------------|-----------------------------|------------------------------|----------------------------|-------------------------------|-----------------------------|----------------|--------------|------------|----------|-----|-----|
| ten<br>Sen     | id si | SPP Li                  | nk E         | stab            | lishm<br>Calc   | ent           | _] .<br>eck: | ▶<br>sum | •   | l ler              |                                             | 1                                 | Sa                          | ave                                           | byte                                  | is as                                 | : COL                                | nma                         | nd                           |                            |                               | Ge                          | nera           | ite b        | oreak      |          |     |     |
|                | /AS   | CII inp                 | ut:          | -               |                 |               |              |          |     |                    |                                             |                                   |                             |                                               | -                                     |                                       |                                      |                             |                              | I                          |                               |                             |                |              |            |          |     |     |
| HEX/           | -     |                         | 00           | 84              | FF              | FF I          | FF           | FF       | FF  | FF                 | 03                                          | I                                 | T                           | T                                             | T                                     | T                                     | 1                                    | 1                           | 1                            | I.                         | 1                             | 1                           | 1              | T            | T          | T        | T   | Ī   |
| 1EX7<br>02   P | 52    | 32 06                   |              |                 |                 |               |              |          | · · |                    | 00                                          | •                                 | 1.                          | 11                                            | _ I I -                               |                                       |                                      | 1.1                         |                              |                            |                               |                             |                |              |            |          |     | -12 |

# Figure 2-24. Activate "SDAP Connect"

# 2.2.4.1.2 Replace payload by device Bluetooth address

The example SDAP Connect command has FF values as placeholders for the device address. These FFs have to be replaced by the address of the device to be contacted.

| 🔗 Sin  | nply                             | Blue (                                                                       | om                                                          | mande                                                                     | r V                        | /ersi            | ion: | 1.3                                                                  | 3.0. | 3                                             |                                                |                                                                           |                                          |                                                               |                                                 |                                                  |                                                    |                                               |                                   |                                              |                             |                               |                   |              | _   |              | ×    |
|--------|----------------------------------|------------------------------------------------------------------------------|-------------------------------------------------------------|---------------------------------------------------------------------------|----------------------------|------------------|------|----------------------------------------------------------------------|------|-----------------------------------------------|------------------------------------------------|---------------------------------------------------------------------------|------------------------------------------|---------------------------------------------------------------|-------------------------------------------------|--------------------------------------------------|----------------------------------------------------|-----------------------------------------------|-----------------------------------|----------------------------------------------|-----------------------------|-------------------------------|-------------------|--------------|-----|--------------|------|
| File D | Defini                           | tions                                                                        | Con                                                         | figurati                                                                  | on                         | Abou             | ıt   |                                                                      |      |                                               |                                                |                                                                           |                                          |                                                               |                                                 |                                                  |                                                    |                                               |                                   |                                              |                             |                               |                   |              |     |              |      |
| Comm   | and l                            | Directo                                                                      | ry—                                                         |                                                                           |                            |                  |      | -T                                                                   | rans | por                                           | t La                                           | yer l                                                                     | og –                                     |                                                               |                                                 |                                                  |                                                    |                                               |                                   |                                              |                             |                               |                   |              |     |              | _    |
|        | SD<br>SD<br>SD<br>SD<br>SP<br>SP | vice Di<br>AP Clie<br>SDAP<br>SDAP<br>SDAP<br>SDAP<br>SDAP<br>SDAP<br>P Link | scov<br>nt<br>Con<br>Serv<br>Serv<br>Attri<br>Disc<br>Estal | ery<br>vice Bro<br>vice Bro<br>vice Sea<br>bute Re<br>connect<br>blishmer | wse<br>wse<br>arch<br>ques | SPF<br>Pub<br>st | •    | R:<br>T:<br>R:<br>T:<br>R:<br>T:<br>R:<br>T:<br>R:<br>T:<br>R:<br>T: |      | ven<br>ven<br>ven<br>wen<br>wen<br>md:<br>ven | t R<br>Rer<br>t In<br>t D<br>Res<br>t R<br>Res | emol<br>note<br>quiry<br>evic<br>uiry,<br>imply<br>set<br>estore<br>store | te D<br>Der<br>St<br>E Fo<br>Bluk<br>Fac | evic<br>vice<br>atus<br>ound<br>gth:<br>e Re<br>acto<br>xtory | e N<br>Na<br>(00<br>(,Bo<br>(0A)<br>eady<br>(Se | lame<br>me, l<br>IAdd<br>Nur<br>, SW<br>ietting: | , Sta<br>3dA<br>r: 01<br>nRe<br>/ Ve<br>gs, 1<br>s | atus<br>ddr:<br>1581<br>spoi<br>srsio<br>Stat | : 00<br>01!<br>nce<br>n: 0<br>us: | ), Bd<br>5814<br>7000<br>s: 00<br>621,<br>00 | Add<br>170<br>18, D<br>), M | r: 01<br>008<br>)evia<br>ode: | 581<br>ceCl<br>00 | 417)<br>ass: | 000 | 3, De<br>112 | evii |
| Send   | string                           |                                                                              |                                                             |                                                                           |                            |                  | ,    |                                                                      |      |                                               |                                                |                                                                           |                                          |                                                               |                                                 |                                                  |                                                    |                                               |                                   |                                              |                             |                               |                   |              |     |              |      |
| 9      | Send                             |                                                                              |                                                             | Cale e                                                                    | heck                       | ksum             | and  | ler                                                                  | ngth |                                               | S                                              | ave                                                                       | byte                                     | s as                                                          | co                                              | mma                                              | nd                                                 |                                               |                                   | Ge                                           | nera                        | ate b                         | reak              | <            |     |              |      |
| HEX/A  | SCIL                             | input:                                                                       |                                                             | /                                                                         | _                          |                  | -    | _                                                                    |      |                                               |                                                |                                                                           |                                          |                                                               |                                                 |                                                  |                                                    |                                               |                                   |                                              |                             |                               |                   |              |     |              |      |
| 02 52  | 32                               | 06 00                                                                        | 1 8A                                                        | 01 58                                                                     | 14                         | 17               | 00   | 08                                                                   | 03   | I                                             | T                                              | I                                                                         | T                                        | L                                                             | I                                               | I                                                | T                                                  | I                                             | I                                 | I                                            | I                           | T                             | I                 | I            | I   | T            | I    |
| I B    | 2                                | I I                                                                          | I                                                           | INX                                                                       | -                          | 1                |      |                                                                      | I    | ī                                             | T                                              | Т                                                                         | T                                        | T                                                             | I                                               | I                                                | T                                                  | T                                             | T                                 | Т                                            | Т                           | Т                             | Т                 | Т            | Т   | Т            | ī    |
| •      | 1                                |                                                                              |                                                             | NC                                                                        |                            |                  |      |                                                                      |      |                                               |                                                |                                                                           |                                          |                                                               |                                                 |                                                  |                                                    |                                               |                                   |                                              |                             |                               |                   |              |     |              | Þ    |
| UART C | :OM2                             | 115                                                                          | 200B                                                        | ps                                                                        |                            |                  |      |                                                                      |      |                                               |                                                |                                                                           |                                          |                                                               |                                                 |                                                  |                                                    |                                               |                                   |                                              |                             |                               |                   |              |     |              | 1    |
|        |                                  |                                                                              |                                                             |                                                                           |                            |                  |      |                                                                      |      | <b>-</b> -                                    |                                                |                                                                           |                                          |                                                               |                                                 | DI.                                              | - 4 -                                              |                                               |                                   |                                              |                             |                               |                   |              |     |              |      |
|        |                                  |                                                                              |                                                             |                                                                           |                            | нg               | ure  | 2-2                                                                  | 25.  | ке                                            | piad                                           | ce p                                                                      | ayle                                     | bad                                                           | рλ                                              | BIU                                              | eto                                                | oth                                           |                                   |                                              |                             |                               |                   |              |     |              |      |

LMX 98xx Bluetooth Serial Port Modules - Quick Setup Guide

# 2.2.4.1.3 Press "Send"

To finally send the command to the LMX9830/LMX9838, just press the "Send" button. The LMX9830/LMX9838 will confirm the connection establishment including the status. In case the status is 0x00 the connection establishment was successful. Otherwise please retry until the connection is confirmed as success.

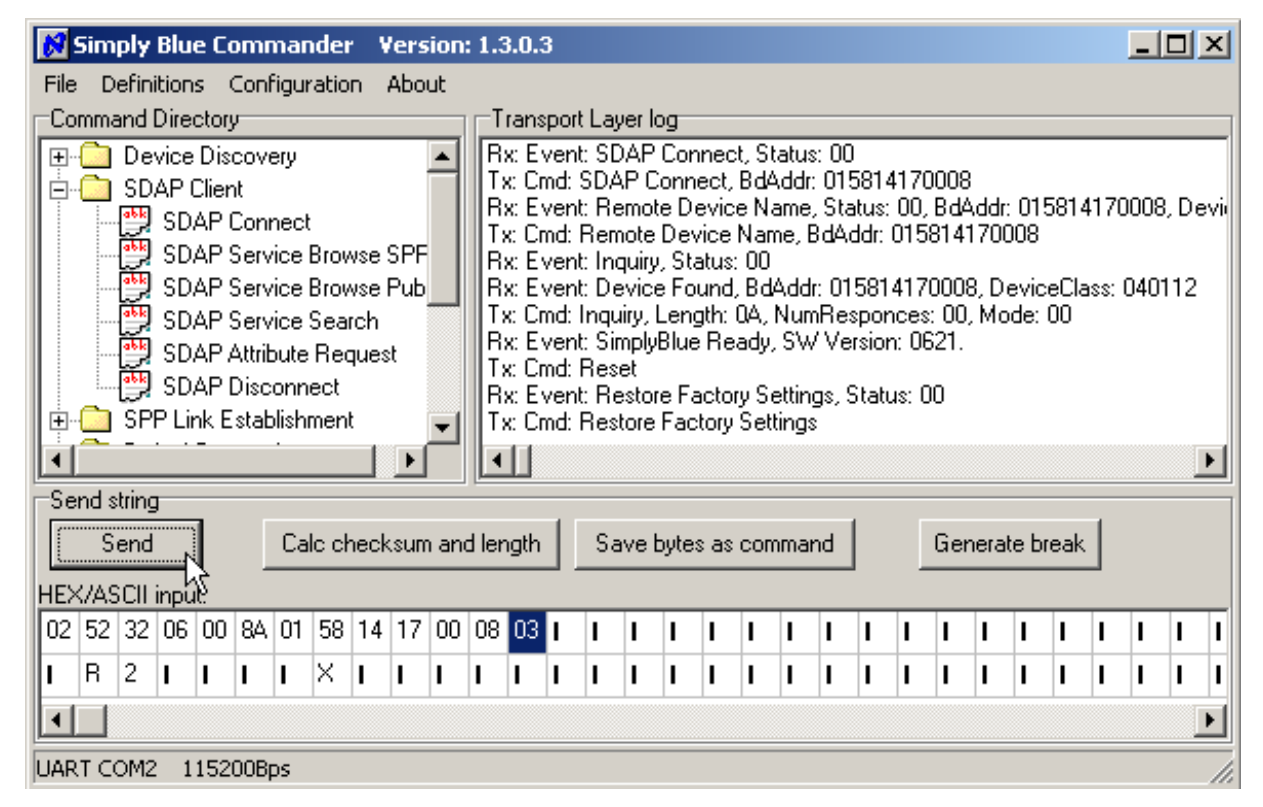

Figure 2-26. Press "Send" to release the command

# 2.2.4.2 Browse for the SPP Service

Once the SDAP Connection is established, the remote database can be asked for the requested service. The prepared "SDAP Service Browse SPP" Command can be used directly to browse for the service by double clicking the command in the command directory.

This request searches specifically for a SPP entry. Please refer to "LMX9830 or LMX9838 Software Users Guide" for details of the command.

| Simply                                                                          | 7 Blu                                                                       | e Co                                                                                                    | mmai                                                                                                    | nder                                                                                                    | - Vei                                                                                                    | sior                                                                                                    | n: 1.3.                                                                                                    | 0.3                                                                                                    |                                                                                                    |                                                                                                    |                                                                                                    |                                                                                                    |                                                                                                    |                                                                                                    |                                                                                                    |                                                                                                    |                                                                                                    |                                                                                                    |                                                                                                    |                                                                                                    |                                                                                                    | _                                                                                                    | Ľ                                                                                                    |
|---------------------------------------------------------------------------------|-----------------------------------------------------------------------------|----------------------------------------------------------------------------------------------------|----------------------------------------------------------------------------------------------------|----------------------------------------------------------------------------------------------------|----------------------------------------------------------------------------------------------------|----------------------------------------------------------------------------------------------------|----------------------------------------------------------------------------------------------------|----------------------------------------------------------------------------------------------------|----------------------------------------------------------------------------------------------------|----------------------------------------------------------------------------------------------------|----------------------------------------------------------------------------------------------------|----------------------------------------------------------------------------------------------------|----------------------------------------------------------------------------------------------------|----------------------------------------------------------------------------------------------------|----------------------------------------------------------------------------------------------------|----------------------------------------------------------------------------------------------------|----------------------------------------------------------------------------------------------------|----------------------------------------------------------------------------------------------------|----------------------------------------------------------------------------------------------------|----------------------------------------------------------------------------------------------------|----------------------------------------------------------------------------------------------------|----------------------------------------------------------------------------------------------------|----------------------------------------------------------------------------------------------------|
| Defi                                                                            | nition                                                                      | is C                                                                                                    | onfigu                                                                                                    | iratio                                                                                                    | n Ab                                                                                                    | out                                                                                                    |                                                                                                    |                                                                                                    |                                                                                                    |                                                                                                    |                                                                                                    |                                                                                                    |                                                                                                    |                                                                                                    |                                                                                                    |                                                                                                    |                                                                                                    |                                                                                                    |                                                                                                    |                                                                                                    |                                                                                                    |                                                                                                    |                                                                                                    |
| mmanc                                                                           | l Dire                                                                      | ctory                                                                                                    |                                                                                                    |                                                                                                    |                                                                                                    |                                                                                                    |                                                                                                    | Trans                                                                                                    | port l                                                                                                    | _aye                                                                                                    | er log                                                                                                    | g                                                                                                    |                                                                                                    |                                                                                                    |                                                                                                    |                                                                                                    |                                                                                                    |                                                                                                    |                                                                                                    |                                                                                                    |                                                                                                    |                                                                                                    |                                                                                                    |
| D<br>SI<br>SI<br>SI<br>SI<br>SI<br>SI<br>SI<br>SI<br>SI<br>SI<br>SI<br>SI<br>SI | evice<br>)API<br>SD<br>SD<br>SD<br>SD<br>SD<br>SD<br>SD                     | Disc<br>Client<br>AP C<br>AP S<br>AP S<br>AP S<br>AP A<br>AP D                                                                                                    | overy<br>onnec<br>ervice<br>ervice<br>tribute<br>isconr                                                                                                    | t<br>Brov<br>Sear<br>Rec<br>nect                                                                                                    | vse S<br>vse N<br>rch<br>quest                                                                                                    | )<br>blic                                                                                                    | ▲ F<br>F<br>F<br>F<br>F<br>F                                                                                                    | 3 x: ΕΝ<br>5 x: Cn<br>7 x: Cn<br>7 x: Cn<br>7 x: Cn<br>7 x: EN<br>7 x: EN<br>7 x: Cn<br>7 x: Cn<br>7 x: Cn<br>7 x: Cn<br>7 x: Cn<br>7 x: Cn                                                                                                    | vent:<br>vent:<br>vent:<br>vent:<br>vent:<br>vent:<br>vent:<br>vent:                                                                                                    | Service<br>SDA<br>DAF<br>Rence<br>Inquin<br>Deviguin<br>Simi                                                                                                    | vice<br>ce E<br>AP (<br>P Co<br>note<br>ote [<br>uiry,<br>vice<br>y, L<br>pluB                                                                                                    | Brow<br>Frow<br>Conne<br>Devid<br>Devid<br>Stat<br>Four<br>flue                                                                                                    | wse, Si<br>se, Bro<br>lect, St<br>ct, BdA<br>vice Nan<br>us: 00<br>nd, Bda<br>h: 0A, I<br>Beadu                                                                                                    | :atus:<br>wse (<br>atus: l<br>ddr: l<br>ame, s<br>ne, B(<br>Ne, B(<br>Numf<br>Sw/ )                                                                                                    | 00,<br>Grou<br>00<br>0158<br>State<br>1Ade<br>015<br>Resp                                                                                                    | Bro<br>ip IE<br>314<br>us: 1<br>dr: 0<br>814<br>sond                                                                                                    | wse<br>): 01<br>1700<br>00, E<br>158<br>170<br>:es:<br>062                                                                                                    | : Gro<br>111<br>008<br>3dA(<br>141<br>008,<br>00,<br>21                                                                                                    | up I<br>ddr:<br>700i<br>, De<br>Moo                                                                                                    | D: 0;<br>0158<br>08<br>vice(<br>le: 0(                                                                                                    | 210,<br>3141<br>Clas:<br>)                                                                                                    | . Ser<br>700<br>s: 04                                                                                                    | vic<br>08,<br>01                                                                                                    |
| 🛅 SP                                                                            | PP Li                                                                       | nk Es                                                                                                    | stablish                                                                                                    | iment                                                                                                    | t                                                                                                    |                                                                                                    |                                                                                                    | Ix: Cn                                                                                                    | nd: R                                                                                                    | ese                                                                                                    | <br>t                                                                                                    |                                                                                                    |                                                                                                    | •                                                                                                    |                                                                                                    |                                                                                                    |                                                                                                    |                                                                                                    |                                                                                                    |                                                                                                    |                                                                                                    |                                                                                                    | -                                                                                                    |
| 🛄 D:                                                                            | efault<br>_                                                                 | :Conn                                                                                                    | nection                                                                                                    | S                                                                                                    |                                                                                                    | Ĩ                                                                                                    | - L                                                                                                    | Ì                                                                                                    |                                                                                                    |                                                                                                    |                                                                                                    | -                                                                                                    | · ^                                                                                                    |                                                                                                    | · · ·                                                                                                    | '                                                                                                    | 00                                                                                                    | `                                                                                                    |                                                                                                    |                                                                                                    |                                                                                                    |                                                                                                    | ١ſ                                                                                                    |
| nd strin                                                                        | ig –                                                                        |                                                                                                    |                                                                                                    |                                                                                                    |                                                                                                    |                                                                                                    |                                                                                                    |                                                                                                    |                                                                                                    |                                                                                                    |                                                                                                    |                                                                                                    |                                                                                                    |                                                                                                    |                                                                                                    |                                                                                                    |                                                                                                    |                                                                                                    |                                                                                                    |                                                                                                    |                                                                                                    |                                                                                                    | _                                                                                                    |
| Sen                                                                             | Ы                                                                           |                                                                                                    | Ca                                                                                                    | alo ch                                                                                                    | necksu                                                                                                    | ım ar                                                                                                    | nd leng                                                                                                    | jth                                                                                                    | Sa                                                                                                    | avel                                                                                                    | byte                                                                                                    | is as                                                                                                    | comm                                                                                                    | and                                                                                                    |                                                                                                    |                                                                                                    | Ge                                                                                                    | nera                                                                                                    | ate b                                                                                                    | reak                                                                                                    |                                                                                                    |                                                                                                    |                                                                                                    |
| (/ASCI                                                                          | l inpu                                                                      | it:                                                                                                    |                                                                                                    | 1.1.1                                                                                                    |                                                                                                    |                                                                                                    |                                                                                                    |                                                                                                    |                                                                                                    |                                                                                                    |                                                                                                    |                                                                                                    |                                                                                                    |                                                                                                    |                                                                                                    |                                                                                                    |                                                                                                    |                                                                                                    |                                                                                                    |                                                                                                    |                                                                                                    |                                                                                                    |                                                                                                    |
| 52 35                                                                           | ) 02                                                                        | 00                                                                                                    | 89 01                                                                                                    | 11                                                                                                    | U3                                                                                                    | 1                                                                                                    |                                                                                                    |                                                                                                    | 1                                                                                                    | 1                                                                                                    | I                                                                                                    | 1                                                                                                    | 1 1                                                                                                    | 1                                                                                                    | 1                                                                                                    | I                                                                                                    | 1                                                                                                    | 1                                                                                                    | I                                                                                                    | 1                                                                                                    | 1                                                                                                    | 1                                                                                                    | 1 1                                                                                                    |
| R 5                                                                             | 1                                                                           | I                                                                                                    | I                                                                                                    | I                                                                                                    | 1 1                                                                                                    | I                                                                                                    |                                                                                                    |                                                                                                    | I                                                                                                    |                                                                                                    | I                                                                                                    |                                                                                                    | II                                                                                                    | I                                                                                                    | I                                                                                                    | I                                                                                                    | I                                                                                                    | I                                                                                                    | I                                                                                                    | 1                                                                                                    | I                                                                                                    | I                                                                                                    | II                                                                                                    |
|                                                                                 |                                                                             |                                                                                                    |                                                                                                    |                                                                                                    |                                                                                                    |                                                                                                    |                                                                                                    |                                                                                                    |                                                                                                    |                                                                                                    |                                                                                                    |                                                                                                    |                                                                                                    |                                                                                                    |                                                                                                    |                                                                                                    |                                                                                                    |                                                                                                    |                                                                                                    |                                                                                                    |                                                                                                    |                                                                                                    | Þ                                                                                                    |
| тсом                                                                            | 2 1                                                                         | 1520                                                                                                    | 10Bps                                                                                                    |                                                                                                    |                                                                                                    |                                                                                                    |                                                                                                    |                                                                                                    |                                                                                                    |                                                                                                    |                                                                                                    |                                                                                                    |                                                                                                    |                                                                                                    |                                                                                                    |                                                                                                    |                                                                                                    |                                                                                                    |                                                                                                    |                                                                                                    |                                                                                                    |                                                                                                    |                                                                                                    |
| nt: Ser<br>Group                                                                | vice I<br>ID: (                                                             | Brow<br>)210,                                                                                                    | rse, Sta<br>, Servi                                                                                                    | atus.<br>ice II                                                                                                    | : 00, E<br>D: 011                                                                                                    | row:<br>1, P                                                                                                    | se Gre<br>ortNo:                                                                                                    | oup II<br>03, 3                                                                                                    | D: 02<br>Serv                                                                                                    | 210,<br>ice l                                                                                                    | Se<br>Nari                                                                                                    | rvice<br>ne: 3                                                                                                    | e ID: 0<br>Serial                                                                                                    | 111,<br>Port                                                                                                    | Port<br>B.                                                                                                    | No.                                                                                                    | 02,                                                                                                    | , Se                                                                                                    | rvic                                                                                                    | e Na                                                                                                    | me.                                                                                                    | : Se                                                                                                    | rial P                                                                                                    |
| nt shov                                                                         | <i>w</i> s,tł                                                               | hat th                                                                                                    | ne rem                                                                                                    | note                                                                                                    | device                                                                                                    | e offe                                                                                                    | er 2 S                                                                                                    | erial                                                                                                    | Port                                                                                                    | ser                                                                                                    | vice                                                                                                    | es:                                                                                                    |                                                                                                    |                                                                                                    |                                                                                                    |                                                                                                    |                                                                                                    |                                                                                                    |                                                                                                    |                                                                                                    |                                                                                                    |                                                                                                    |                                                                                                    |
| ce 1:<br>COMI<br>rvice N                                                        | √l Po<br>√am∉                                                               | rt: "0<br>∋: "Se                                                                                                    | x02"<br>erial P                                                                                                    | ort A                                                                                                    | <b>\</b> "                                                                                                    |                                                                                                    |                                                                                                    |                                                                                                    |                                                                                                    |                                                                                                    |                                                                                                    |                                                                                                    |                                                                                                    |                                                                                                    |                                                                                                    |                                                                                                    |                                                                                                    |                                                                                                    |                                                                                                    |                                                                                                    |                                                                                                    |                                                                                                    |                                                                                                    |
| ce 2:<br>COM<br>rvice N                                                         | √l Po<br>√ame                                                               | rt: "0<br>∋: "Se                                                                                                    | x03"<br>erial P                                                                                                    | 'ort E                                                                                                    | }"                                                                                                    |                                                                                                    |                                                                                                    |                                                                                                    |                                                                                                    |                                                                                                    |                                                                                                    |                                                                                                    |                                                                                                    |                                                                                                    |                                                                                                    |                                                                                                    |                                                                                                    |                                                                                                    |                                                                                                    |                                                                                                    |                                                                                                    |                                                                                                    |                                                                                                    |
| rial Pc                                                                         | ort co                                                                      | nnec                                                                                                    | ction, c                                                                                                    | one d                                                                                                    | of thos                                                                                                    | se po                                                                                                    | orts ca                                                                                                    | an be                                                                                                    | use                                                                                                    | d.                                                                                                    |                                                                                                    |                                                                                                    |                                                                                                    |                                                                                                    |                                                                                                    |                                                                                                    |                                                                                                    |                                                                                                    |                                                                                                    |                                                                                                    |                                                                                                    |                                                                                                    |                                                                                                    |
|                                                                                 |                                                                             |                                                                                                    |                                                                                                    |                                                                                                    |                                                                                                    |                                                                                                    |                                                                                                    |                                                                                                    |                                                                                                    |                                                                                                    |                                                                                                    |                                                                                                    |                                                                                                    |                                                                                                    |                                                                                                    |                                                                                                    |                                                                                                    |                                                                                                    |                                                                                                    |                                                                                                    |                                                                                                    |                                                                                                    |                                                                                                    |
|                                                                                 |                                                                             |                                                                                                    |                                                                                                    |                                                                                                    |                                                                                                    |                                                                                                    |                                                                                                    |                                                                                                    |                                                                                                    |                                                                                                    |                                                                                                    |                                                                                                    |                                                                                                    |                                                                                                    |                                                                                                    |                                                                                                    |                                                                                                    |                                                                                                    |                                                                                                    |                                                                                                    |                                                                                                    |                                                                                                    |                                                                                                    |
|                                                                                 |                                                                             |                                                                                                    |                                                                                                    |                                                                                                    |                                                                                                    |                                                                                                    |                                                                                                    |                                                                                                    |                                                                                                    |                                                                                                    |                                                                                                    |                                                                                                    |                                                                                                    |                                                                                                    |                                                                                                    |                                                                                                    |                                                                                                    |                                                                                                    |                                                                                                    |                                                                                                    |                                                                                                    |                                                                                                    |                                                                                                    |
|                                                                                 |                                                                             |                                                                                                    |                                                                                                    |                                                                                                    |                                                                                                    |                                                                                                    |                                                                                                    |                                                                                                    |                                                                                                    |                                                                                                    |                                                                                                    |                                                                                                    |                                                                                                    |                                                                                                    |                                                                                                    |                                                                                                    |                                                                                                    |                                                                                                    |                                                                                                    |                                                                                                    |                                                                                                    |                                                                                                    |                                                                                                    |
|                                                                                 |                                                                             |                                                                                                    |                                                                                                    |                                                                                                    |                                                                                                    |                                                                                                    |                                                                                                    |                                                                                                    |                                                                                                    |                                                                                                    |                                                                                                    |                                                                                                    |                                                                                                    |                                                                                                    |                                                                                                    |                                                                                                    |                                                                                                    |                                                                                                    |                                                                                                    |                                                                                                    |                                                                                                    |                                                                                                    |                                                                                                    |
|                                                                                 | mmand<br>D<br>S<br>S<br>S<br>S<br>S<br>S<br>S<br>S<br>S<br>S<br>S<br>S<br>S | mmand Dire<br>Device<br>SDAP (<br>SDAP (<br>SD | mmand Directory Device Disc SDAP Client SDAP Client SDAP S SDAP S SDAP S SDAP S SDAP S SDAP A SDAP Client SPP Link Es SDAP S SDAP A SDAP A SDA | Immand Directory         Device Discovery         SDAP Client         SDAP Connect         SDAP Service         SDAP Service         SDAP Service         SDAP Disconr         SDAP Disconr         SDAP Disconr         SDAP Disconr         SDAP Disconr         SDAP Disconr         SDAP Disconr         SPP Link Establish         DefaultConnection         nd string         Send       Ca         (/ASCII input:         52       35       02       00       89       01         R       5       I       I       I       I         Sonse to this request       the requested service       attribute       attribute         Service Browse, St       Stroup ID: 0210, Service       attribute       attribute         TCOMM Port: "0x02"       "vice Name: "Serial P       attribute       attribute         Se 2:       COMM Port: "0x03"       "vice Name: "Serial P       attribute         Se 2:       COMM Port: "0x03"       "vice Name: "Serial P | Immand Directory         Device Discovery         SDAP Client         SDAP Service Brow         SDAP Service Brow         SDAP Service Sear         SDAP Attribute Rec         SDAP Disconnect         SDAP Link Establishment         DefaultConnections         Ind string         Send         Calc ch         VASCII input:         52 35 02 00 89 01 11         R 5 I I I I I I I         Sonse to this request incluthe requested service. The service Browse, Status.         Group ID: 0210, Service II on the shows, that the remote for the service Name: "Serial Port A         See 1:         COMM Port: "0x02"         rvice Name: "Serial Port A         See 2:         COMM Port: "0x03"         rvice Name: "Serial Port E | mmand Directory         Device Discovery         SDAP Client         SDAP Service Browse         SDAP Service Browse         SDAP Service Search         SDAP Attribute Request         SDAP Disconnect         SDAP Disconnect         SDAP Attribute Request         SDAP Disconnect         SPP Link Establishment         DefaultConnections         nd string         Send         Calc checksu         VASCII input:         52       35         52       35         1       1         1       1         1       1         1       1         1       1         1       1         1       1         1       1         1       1         1       1         1       1         1       1         1       1         1       1         1       1         1       1         1       1         1       1         1       1         1       1 | Immand Directory         Device Discovery         SDAP Client         SDAP Service Browse Polic         SDAP Service Browse Polic         SDAP Service Browse Polic         SDAP Service Browse Polic         SDAP Service Browse Polic         SDAP Service Browse Polic         SDAP Service Browse Polic         SDAP Attribute Request         SDAP Disconnect         SPP Link Establishment         DefaultConnections         nd string         Send       Calc checksum ar         VASCII input:         52       35         SDAP Disconnect         Send       Calc checksum ar         VASCII input:         52       35         SDAP Disconnect         Send       Calc checksum ar         VASCII input:         52       35         SDAP Disconnect         Figure 2-         conse to this request includes the s         the requested service. The full resp         at: Service Browse, Status: 00, Brows         Group ID: 0210, Service ID: 0111, Polic         at shows, that the remote device offerer         te 1:         COMM Port: "0x02"         rvice Name: "Se | mmand Directory         Device Discovery         SDAP Client         SDAP Service Browse         SDAP Service Browse         SDAP Service Search         SDAP Disconnect         SPP Link Establishment         DefaultConnections         Mastring         Send         Calc checksum and leng         (ASCII input:         52       35         Sonse to this request includes the status the requested service. The full response of the requested service. The full response of the service Browse, Status: 00, Browse Group ID: 0210, Service ID: 0111, PortNo: on the shows, that the remote device offer 2 State 1:         COMM Port: "0x02"         rvice Name: "Serial Port A"         re 2:         COMM Port: "0x03"         rvice Name: "Serial Port B" | Immand Directory       Trans         Device Discovery       SDAP Client         SDAP Client       SDAP Service Browse Service         SDAP Service Browse Solic       SDAP Service Browse Solic         SDAP Service Browse Solic       SDAP Service Search         SDAP Disconnect       SDAP Disconnect         SDAP Disconnect       SDAP Disconnect         SPP Link Establishment       Image: Send         Calc checksum and length         (VASCII input:         52       35         52       35         VASCII input:         52       35         7       1         8       1         9       11         10       1         11       1         11       1         11       1         11       1         11       1         11       1         11       1         11       1         11       1         11       1         11       1         11       1         11       1         12       1         13       1 | Immand Directory       Transport I         Device Discovery       SDAP Client         SDAP Client       SDAP Service Browse         SDAP Service Browse       Structure         SDAP Service Search       Structure         SDAP Disconnect       SDAP Service Search         SDAP Disconnect       SDAP Service Search         SDAP Disconnect       Structure         SDAP Disconnect       Structure         SPP Link Establishment       DefaultConnections         DefaultConnections       Structure         S2 35 02 00 89 01 11 03 1 1 1 1 1       Structure         SZ 35 02 00 89 01 11 03 1 1 1 1 1       Structure         Structure       Structure         Sconse to this request includes the status and, in c:         the requested service. The full response of the device         at: Service Browse, Status: 00, Browse Group ID: 02         Group ID: 0210, Service ID: 0111, PortNo: 03, Service         at shows, that the remote device offer 2 Serial Port         the shows, that the remote device offer 2 Serial Port         set 1:         COMM Port: "0x02"         rvice Name: "Serial Port A"         set 2:         COMM Port: "0x03"         rvice Name: "Serial Port B" | Immand Directory       Transport Laye         Device Discovery       SDAP Client         SDAP Client       SDAP Service Browse Spic         SDAP Service Browse Spic       SDAP Service Browse Spic         SDAP Service Browse Spic       Statustic         SDAP Service Browse Spic       Statustic         SDAP Service Browse Spic       Statustic         SDAP Service Browse Spic       Statustic         SDAP Service Search       Statustic         SDAP Disconnect       Statustic         SPP Link Establishment       Statustic         DefaultConnections       Statustic         Massel       Calc checksum and length         Save       Save         XASCII input:       Save         Send       Calc checksum and length         Save       Save         XASCII input:       Save         Statustic       Save         XASCII input:       Save         Send       Calc checksum and length       Save         XASCII input:       Save       Save         Send       Calc checksum and length       Save         XASCII input:       Save       Save         Scott 15200Bps       Figure 2-27. Send SDAP S         Sonse to thi | mmand Directory       Transport Layer low         Device Discovery       SDAP Client         SDAP Client       SDAP Service Browse         SDAP Service Browse       Dic         SDAP Service Search       Rx: Event: Remote Tx: Cmd: Remote Tx: Cmd: SDAP Core         SDAP Attribute Request       SDAP Disconnect         SDAP Disconnect       Rx: Event: Inquiry, Rx: Event: Simply Tx: Cmd: Inquiry, Rx: Event: Simply Tx: Cmd: Inquiry, Lx: Event: Simply Tx: Cmd: Inquiry, Lx: Event: Simply Tx: Cmd: Inquiry, Lx: Event: Simply Tx: Cmd: Inquiry, Lx: Event: Simply Tx: Cmd: Inquiry, Lx: Event: Simply Tx: Cmd: Inquiry, Lx: Event: Simply Tx: Cmd: Inquiry, Lx: Event: Simply Tx: Cmd: Inquiry, Lx: Event: Simply Tx: Cmd: Inquiry, Lx: Event: Simply Tx: Cmd: Inquiry, Lx: Event: Simply Tx: Cmd: Inquiry, Lx: Event: Inquiry, Lx: Event: Simply Tx: Cmd: Inquiry, Lx: Event: Simply Tx: Cmd: Inquiry, Lx: Event: Simply Tx: Cmd: Inquiry, Lx: Event: Simply Tx: Cmd: Inquiry, Lx: Event: Simply Tx: Cmd: Inquiry, Lx: Event: Simply Tx: Cmd: Inquiry, Lx: Event: Simply Tx: Cmd: Inquiry, Lx: Event: Simply Tx: Cmd: Inquiry, Lx: Event: Simply Tx: Cmd: Inquiry, Lx: Event: Simply Tx: Cmd: Inquiry, Lx: Event: Simply Tx: Cmd: Inquiry, Lx: Event: Si | Image: Status       Calc checksum and length       Save bytes as         COMM Port: "0x02"       Status: 00, Browse Group ID: 0210, Services         Figure 2-27. Send SDAP Services       Status: 00, Browse Group ID: 0210, Services         Sonse to this request includes the status and, in case a valid the requested service. The full response of the device in the cent is shows, that the remote device offer 2 Services         Sonse to this request includes the status and, in case a valid the requested service. The full response of the device in the cent is shows, that the remote device offer 2 Serial Port services:         Sonse to this request includes the status and, in case a valid the requested service. The full response of the device in the cent is shows, that the remote device offer 2 Serial Port services:         Sonse to this request includes the status and, in case a valid the requested service. The full response of the device in the cent is service Browse, Status: 00, Browse Group ID: 0210, Service Group ID: 0210, Service Status: 00, Browse Group ID: 0210, Service Status: 00, Browse Group ID: 0210, Service Stat | Transport Layer log         Device Discovery         SDAP Client         SDAP Connect         SDAP Service Browse         SDAP Service Browse         SDAP Service Browse         SDAP Service Search         SDAP Strice Search         SDAP Definit         SDAP Service Search         SDAP Disconnect         SDAP Disconnect         SDAP Disconnect         SDAP Disconnect         SP Link Establishment         DefaultConnections         Met String         Send         Calc checksum and length         Save bytes as commutation         VASCII input:         52         SDAP 11         Sonse to this request includes the status and, in case a valid service the requested service. The full response of the device in the examplent: Service Browse, Status: 00, Browse Group ID: 0210, Service ID: 0         Group ID: 0210, Service ID: 0111, PortNo: 03, Service Name: Serial Int shows, that the remote device offer 2 Serial Port services:         se 1:         COMM Port: "0x02"         rvice Name: "Serial Port A"         se 2:         COMM Port: "0x03"         rvice Name: "Serial Port B" | Immand Directory       Transport Layer log         Device Discovery       SDAP Client         SDAP Client       SDAP Connect         SDAP Service Browse       Rx: Event: Service Browse, Status:         SDAP Service Browse       Mark Event: SDAP Connect, BdAddr.         SDAP Service Browse       Mark Event: SDAP Connect, BdAddr.         SDAP Service Search       SDAP Attribute Request         SDAP Disconnect       SPE Link Establishment         DefaultConnections       Calc checksum and length         Send       Calc checksum and length         Save bytes as command         XASCII input:         52 35 02 00 89 01 11 03 1       1         53 02 00 89 01 11 03 1       1         7       Cmd String         Send       Calc checksum and length         Save bytes as command         XASCII input:         52 35 02 00 89 01 11 03 1       1         1       1       1         1       1       1         1       1       1         5       1       1         5       1       1         5       1       1         6       1       1         7       CM2       15200Bps <td>Immand Directory       Transport Layer log         Pevice Discovery       SDAP Client         SDAP Client       Service Browse, Status: 00, Tx: Cmd: Service Browse, Status: 00, Tx: Cmd: SDAP Connect, BdAddr: 0156         SDAP Service Browse       Source Status: 00         SDAP Service Browse       Status: 00         SDAP Service Browse       Status: 00         SDAP Service Search       Status: 00         SDAP Attribute Request       SDAP Disconnect         SDAP Disconnect       SPP Link Establishment         DefaultConnections       Status: 00         Rx: Event: Inquiry, Length: 0A, NumRest         Send       Calc checksum and length         Save bytes as command         VASCII input:         52       35         52       35         7       1         7       1         7       1         7       1         7       1         7       1         7       1         8       1         9       1         1       1         1       1         1       1         1       1         1       1         <t< td=""><td>Immand Directory       Transport Layer log         Device Discovery       SDAP Client         SDAP Client       Start Service Browse, Status: 00, Browse, SDAP Connect, Status: 00         SDAP Service Browse       SDAP Connect, Status: 00         SDAP Service Browse       SDAP Connect, SDAP Connect, BdAddr. 015814         SDAP Service Browse       SDAP Connect, SDAP Service Browse         SDAP Service Browse       SDAP Connect, SDAP Connect, BdAddr. 015814         SDAP Service Browse       SDAP Connect         SDAP Service Browse       SDAP Connect         SDAP Disconnect       SDAP Conditionation (19814)         SPP Link Establishment       Status: 100         DefaultConnections       Status: 100         Rx Event: Device Found, BdAddr. 015814         Xascul input:       Status: 100         Send       Calc checksum and length         Save bytes as command       Version:         VASCII input:       Status: 100         Status: 11       I       I       I         Send       Calc checksum and length       Save bytes as command         VASCII input:       Status: 100       Status: 100         Send       I       I       I       I         Send       I       I       I       I</td><td>Image: Status in the status in the status</td><td>Image: Service Browse, Status: 00, Browse Group ID: 0111         SDAP Client         SDAP Connect         SDAP Service Browse, Browse, Browse Group ID: 0111         SDAP Service Browse         SDAP Service Browse         SDAP Disconnect         SPP Link Establishment         DefaultConnections         MaddtConnections         Send         Calc checksum and length         Save bytes as command         General         VASCII input:         Star         Star         Star         Service Browse, Status: 00, Browse Group ID: 0210, Service Browse for SPP         Sonse to this request includes the status and, in case a valid service has been found, the requested service. The full response of the device in the example looks like this</td><td>Image: Status of the status of the status and, in case a valid service Browse for SPP         Figure 2-27. Send SDAP Service Browse for SPP         Figure 2-27. Send SDAP Service Browse for SPP         Solar Status: 00, Browse Group ID: 0111<br/>Rx: Event: SDAP Connect, Status: 00, Browse Group ID: 0111<br/>Rx: Event: SDAP Connect, Status: 00, Browse Group ID: 0210, Service Name, BdAddr: 015814170008, De<br/>Tx: Cmd: Benote Device Name, BdAddr: 015814170008, De<br/>Tx: Cmd: Benote Device Name, BdAddr: 015814170008, De<br/>Tx: Cmd: Inquiry, Length: 0A, NumResponces: 00, Mod<br/>Rx: Event: Device Found, BdAddr: 015814170008, De<br/>Tx: Cmd: Inquiry, Length: 0A, NumResponces: 00, Mod<br/>Rx: Event: Device Name, BdAddr: 015814170008, De<br/>Tx: Cmd: Inquiry, Length: 0A, NumResponces: 00, Mod<br/>Rx: Event: Device Name, BdAddr: 015814170008, De<br/>Tx: Cmd: Inquiry, Length: 0A, NumResponces: 00, Mod<br/>Rx: Event: Device Status: 00, Browse Group ID: 0210, Service Browse for SPP         Status: 00         Service Status: 00         Status: 00         Service Status: 00         Status: 00         Status: 00         Service Status: 00         Service Status: 00         Service Browse of SPP         Status: 00, Browse Group ID: 0210, Service ID: 0111, PortNo: 02, Service Sroup ID: 0210, Service ID: 0111, PortNo: 02, Service Sroup ID: 0210, Service ID: 0111, PortNo: 03, Service Name: Serial Port B.         status: 00, Browse Group ID: 0210, Service ID: 0111, PortNo: 02, Service Sroup ID: 0210, Service ID: 0111, Port</td><td>Image: Status in the status in the status</td><td>Image: Second Status       Transport Layer log         Provide Discovery       Status: 00, Browse Group ID: 0111         SDAP Client       Tx: Cmd: Service Browse, Status: 00, Browse Group ID: 0111         Provide Discovery       Status: 00         SDAP Connect       Status: 00         SDAP Service Browse       Tx: Cmd: Service Browse, Status: 00         SDAP Service Browse       Tx: Cmd: Solar Connect, Status: 00         SDAP Service Browse       Tx: Cmd: Remote Device Name, BdAddr: 015814170008, Rx: Event: Remote Device Name, BdAddr: 015814170008, DeviceClas: Tx: Cmd: Inquity, Status: 00         SDAP Disconnect       Status: 00         SDAP Disconnect       Status: 00, Mode: 00         Rx: Event: SimplBlue Ready, SW Version: 0621.       Tx: Cmd: Reset         DefaultConnections       Tx: Cmd: Reset         Send       Calc checksum and length       Save bytes as command         Generate break       Calc checksum and length       Save bytes as command         Generate break       Calc checksum and length       Save bytes as command         Generate break       Calc checksum and length       Save bytes as command         Generate break       Calc checksum and length       Save bytes as command         Figure 2-27.       Send SDAP Service Browse for SPP         TrocM2       115200Bps</td><td>Image: Second Status       Calc checksum and length       Save bytes as command       Generate break         VASCII input:       52 35 02 00 83 01 11 03 1 1 1 1 1 1 1 1 1 1 1 1 1 1 1</td></t<></td> | Immand Directory       Transport Layer log         Pevice Discovery       SDAP Client         SDAP Client       Service Browse, Status: 00, Tx: Cmd: Service Browse, Status: 00, Tx: Cmd: SDAP Connect, BdAddr: 0156         SDAP Service Browse       Source Status: 00         SDAP Service Browse       Status: 00         SDAP Service Browse       Status: 00         SDAP Service Search       Status: 00         SDAP Attribute Request       SDAP Disconnect         SDAP Disconnect       SPP Link Establishment         DefaultConnections       Status: 00         Rx: Event: Inquiry, Length: 0A, NumRest         Send       Calc checksum and length         Save bytes as command         VASCII input:         52       35         52       35         7       1         7       1         7       1         7       1         7       1         7       1         7       1         8       1         9       1         1       1         1       1         1       1         1       1         1       1 <t< td=""><td>Immand Directory       Transport Layer log         Device Discovery       SDAP Client         SDAP Client       Start Service Browse, Status: 00, Browse, SDAP Connect, Status: 00         SDAP Service Browse       SDAP Connect, Status: 00         SDAP Service Browse       SDAP Connect, SDAP Connect, BdAddr. 015814         SDAP Service Browse       SDAP Connect, SDAP Service Browse         SDAP Service Browse       SDAP Connect, SDAP Connect, BdAddr. 015814         SDAP Service Browse       SDAP Connect         SDAP Service Browse       SDAP Connect         SDAP Disconnect       SDAP Conditionation (19814)         SPP Link Establishment       Status: 100         DefaultConnections       Status: 100         Rx Event: Device Found, BdAddr. 015814         Xascul input:       Status: 100         Send       Calc checksum and length         Save bytes as command       Version:         VASCII input:       Status: 100         Status: 11       I       I       I         Send       Calc checksum and length       Save bytes as command         VASCII input:       Status: 100       Status: 100         Send       I       I       I       I         Send       I       I       I       I</td><td>Image: Status in the status in the status</td><td>Image: Service Browse, Status: 00, Browse Group ID: 0111         SDAP Client         SDAP Connect         SDAP Service Browse, Browse, Browse Group ID: 0111         SDAP Service Browse         SDAP Service Browse         SDAP Disconnect         SPP Link Establishment         DefaultConnections         MaddtConnections         Send         Calc checksum and length         Save bytes as command         General         VASCII input:         Star         Star         Star         Service Browse, Status: 00, Browse Group ID: 0210, Service Browse for SPP         Sonse to this request includes the status and, in case a valid service has been found, the requested service. The full response of the device in the example looks like this</td><td>Image: Status of the status of the status and, in case a valid service Browse for SPP         Figure 2-27. Send SDAP Service Browse for SPP         Figure 2-27. Send SDAP Service Browse for SPP         Solar Status: 00, Browse Group ID: 0111<br/>Rx: Event: SDAP Connect, Status: 00, Browse Group ID: 0111<br/>Rx: Event: SDAP Connect, Status: 00, Browse Group ID: 0210, Service Name, BdAddr: 015814170008, De<br/>Tx: Cmd: Benote Device Name, BdAddr: 015814170008, De<br/>Tx: Cmd: Benote Device Name, BdAddr: 015814170008, De<br/>Tx: Cmd: Inquiry, Length: 0A, NumResponces: 00, Mod<br/>Rx: Event: Device Found, BdAddr: 015814170008, De<br/>Tx: Cmd: Inquiry, Length: 0A, NumResponces: 00, Mod<br/>Rx: Event: Device Name, BdAddr: 015814170008, De<br/>Tx: Cmd: Inquiry, Length: 0A, NumResponces: 00, Mod<br/>Rx: Event: Device Name, BdAddr: 015814170008, De<br/>Tx: Cmd: Inquiry, Length: 0A, NumResponces: 00, Mod<br/>Rx: Event: Device Status: 00, Browse Group ID: 0210, Service Browse for SPP         Status: 00         Service Status: 00         Status: 00         Service Status: 00         Status: 00         Status: 00         Service Status: 00         Service Status: 00         Service Browse of SPP         Status: 00, Browse Group ID: 0210, Service ID: 0111, PortNo: 02, Service Sroup ID: 0210, Service ID: 0111, PortNo: 02, Service Sroup ID: 0210, Service ID: 0111, PortNo: 03, Service Name: Serial Port B.         status: 00, Browse Group ID: 0210, Service ID: 0111, PortNo: 02, Service Sroup ID: 0210, Service ID: 0111, Port</td><td>Image: Status in the status in the status</td><td>Image: Second Status       Transport Layer log         Provide Discovery       Status: 00, Browse Group ID: 0111         SDAP Client       Tx: Cmd: Service Browse, Status: 00, Browse Group ID: 0111         Provide Discovery       Status: 00         SDAP Connect       Status: 00         SDAP Service Browse       Tx: Cmd: Service Browse, Status: 00         SDAP Service Browse       Tx: Cmd: Solar Connect, Status: 00         SDAP Service Browse       Tx: Cmd: Remote Device Name, BdAddr: 015814170008, Rx: Event: Remote Device Name, BdAddr: 015814170008, DeviceClas: Tx: Cmd: Inquity, Status: 00         SDAP Disconnect       Status: 00         SDAP Disconnect       Status: 00, Mode: 00         Rx: Event: SimplBlue Ready, SW Version: 0621.       Tx: Cmd: Reset         DefaultConnections       Tx: Cmd: Reset         Send       Calc checksum and length       Save bytes as command         Generate break       Calc checksum and length       Save bytes as command         Generate break       Calc checksum and length       Save bytes as command         Generate break       Calc checksum and length       Save bytes as command         Generate break       Calc checksum and length       Save bytes as command         Figure 2-27.       Send SDAP Service Browse for SPP         TrocM2       115200Bps</td><td>Image: Second Status       Calc checksum and length       Save bytes as command       Generate break         VASCII input:       52 35 02 00 83 01 11 03 1 1 1 1 1 1 1 1 1 1 1 1 1 1 1</td></t<> | Immand Directory       Transport Layer log         Device Discovery       SDAP Client         SDAP Client       Start Service Browse, Status: 00, Browse, SDAP Connect, Status: 00         SDAP Service Browse       SDAP Connect, Status: 00         SDAP Service Browse       SDAP Connect, SDAP Connect, BdAddr. 015814         SDAP Service Browse       SDAP Connect, SDAP Service Browse         SDAP Service Browse       SDAP Connect, SDAP Connect, BdAddr. 015814         SDAP Service Browse       SDAP Connect         SDAP Service Browse       SDAP Connect         SDAP Disconnect       SDAP Conditionation (19814)         SPP Link Establishment       Status: 100         DefaultConnections       Status: 100         Rx Event: Device Found, BdAddr. 015814         Xascul input:       Status: 100         Send       Calc checksum and length         Save bytes as command       Version:         VASCII input:       Status: 100         Status: 11       I       I       I         Send       Calc checksum and length       Save bytes as command         VASCII input:       Status: 100       Status: 100         Send       I       I       I       I         Send       I       I       I       I | Image: Status in the status in the status | Image: Service Browse, Status: 00, Browse Group ID: 0111         SDAP Client         SDAP Connect         SDAP Service Browse, Browse, Browse Group ID: 0111         SDAP Service Browse         SDAP Service Browse         SDAP Disconnect         SPP Link Establishment         DefaultConnections         MaddtConnections         Send         Calc checksum and length         Save bytes as command         General         VASCII input:         Star         Star         Star         Service Browse, Status: 00, Browse Group ID: 0210, Service Browse for SPP         Sonse to this request includes the status and, in case a valid service has been found, the requested service. The full response of the device in the example looks like this | Image: Status of the status of the status and, in case a valid service Browse for SPP         Figure 2-27. Send SDAP Service Browse for SPP         Figure 2-27. Send SDAP Service Browse for SPP         Solar Status: 00, Browse Group ID: 0111<br>Rx: Event: SDAP Connect, Status: 00, Browse Group ID: 0111<br>Rx: Event: SDAP Connect, Status: 00, Browse Group ID: 0210, Service Name, BdAddr: 015814170008, De<br>Tx: Cmd: Benote Device Name, BdAddr: 015814170008, De<br>Tx: Cmd: Benote Device Name, BdAddr: 015814170008, De<br>Tx: Cmd: Inquiry, Length: 0A, NumResponces: 00, Mod<br>Rx: Event: Device Found, BdAddr: 015814170008, De<br>Tx: Cmd: Inquiry, Length: 0A, NumResponces: 00, Mod<br>Rx: Event: Device Name, BdAddr: 015814170008, De<br>Tx: Cmd: Inquiry, Length: 0A, NumResponces: 00, Mod<br>Rx: Event: Device Name, BdAddr: 015814170008, De<br>Tx: Cmd: Inquiry, Length: 0A, NumResponces: 00, Mod<br>Rx: Event: Device Status: 00, Browse Group ID: 0210, Service Browse for SPP         Status: 00         Service Status: 00         Status: 00         Service Status: 00         Status: 00         Status: 00         Service Status: 00         Service Status: 00         Service Browse of SPP         Status: 00, Browse Group ID: 0210, Service ID: 0111, PortNo: 02, Service Sroup ID: 0210, Service ID: 0111, PortNo: 02, Service Sroup ID: 0210, Service ID: 0111, PortNo: 03, Service Name: Serial Port B.         status: 00, Browse Group ID: 0210, Service ID: 0111, PortNo: 02, Service Sroup ID: 0210, Service ID: 0111, Port | Image: Status in the status in the status | Image: Second Status       Transport Layer log         Provide Discovery       Status: 00, Browse Group ID: 0111         SDAP Client       Tx: Cmd: Service Browse, Status: 00, Browse Group ID: 0111         Provide Discovery       Status: 00         SDAP Connect       Status: 00         SDAP Service Browse       Tx: Cmd: Service Browse, Status: 00         SDAP Service Browse       Tx: Cmd: Solar Connect, Status: 00         SDAP Service Browse       Tx: Cmd: Remote Device Name, BdAddr: 015814170008, Rx: Event: Remote Device Name, BdAddr: 015814170008, DeviceClas: Tx: Cmd: Inquity, Status: 00         SDAP Disconnect       Status: 00         SDAP Disconnect       Status: 00, Mode: 00         Rx: Event: SimplBlue Ready, SW Version: 0621.       Tx: Cmd: Reset         DefaultConnections       Tx: Cmd: Reset         Send       Calc checksum and length       Save bytes as command         Generate break       Calc checksum and length       Save bytes as command         Generate break       Calc checksum and length       Save bytes as command         Generate break       Calc checksum and length       Save bytes as command         Generate break       Calc checksum and length       Save bytes as command         Figure 2-27.       Send SDAP Service Browse for SPP         TrocM2       115200Bps | Image: Second Status       Calc checksum and length       Save bytes as command       Generate break         VASCII input:       52 35 02 00 83 01 11 03 1 1 1 1 1 1 1 1 1 1 1 1 1 1 1 |

# 2.2.4.3 Close SDAP Connection

After the successful Service browse, the SDAP connection needs to be closed again. The prepared SDAP Disconnect commands needs no modification and can be used directly.

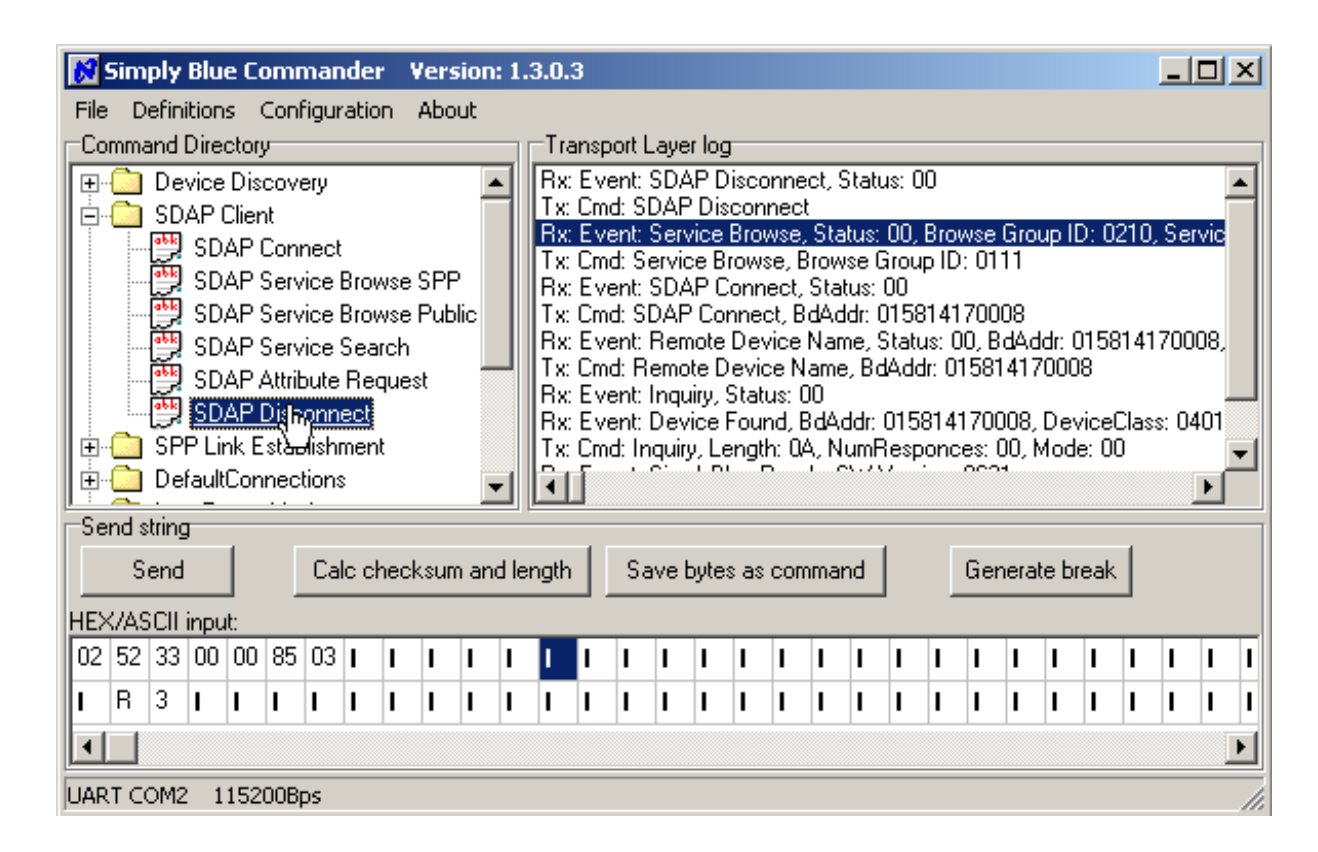

Figure 2-28. SDAP Disconnect Request

# 2.2.5 Establish SPP Link

Finally, if the Bluetooth address (BD\_Addr) and the remote RFComm port to be addressed are known, an SPP Link can be established to the device.

NOTE: The steps explained in Section 2.2.3.1 to Section 2.2.4.3 are only necessary in case the remote device is not known yet.

### 2.2.5.1 Select "Establish SPP Link"

The main command to establish a link to another device is "Establish SPP Link", to be found in the "SPP Link Establishment" section of the command directory.

Select the command to get the HEX string in the "HEX/ASCII input" line.

| File       Definitions       Configuration       About         Command Directory <ul> <li>Device Discovery</li> <li>SDAP Client</li> <li>SPP Link Establishment</li> <li>Send Data</li> <li>Get Link Supervision Timeout</li> <li>Set Link Supervision Timeout</li> <li>Enter Transparent Mode, Loc</li> <li>Release Link LocalPort=01</li> <li>Release Link LocalPort=01<!--</th--><th>0.3<br/>Transport La<br/>Rx: Event: S<br/>Ix: Cmd: SD<br/>Rx: Event: S<br/>Ix: Cmd: SD<br/>Rx: Event: S<br/>Ix: Cmd: Re<br/>Rx: Event: R<br/>Rx: Event: Ir<br/>Rx: Event: D<br/>Ix: Cmd: Ing</th><th>Layer log<br/>SDAP Disconnect,<br/>DAP Disconnect<br/>Service Browse, St<br/>ervice Browse, Brow<br/>SDAP Connect, St<br/>DAP Connect, BdA<br/>Remote Device Nam<br/>Inquiry, Status: 00<br/>Device Found, Bd4<br/>aquiry, Length: 0A, 1</th><th>Status: 00<br/>atus: 00, Br<br/>wse Group<br/>atus: 00<br/>ddr: 015814<br/>me, Status:<br/>e, BdAddr:<br/>Addr: 01581<br/>NumRespor</th><th>rowse Gi<br/>ID: 0111<br/>4170008<br/>: 00, Bd4<br/>015814<br/>417000<br/>nces: 00</th><th>roup ID<br/>3<br/>Addr: 01<br/>170008<br/>8, Devi<br/>1, Mode:</th><th>: 021(<br/> 5814<br/>;<br/>ceCla<br/>: 00</th><th>), Se<br/>1700</th><th>U<br/>rvic<br/>)08,<br/>401</th></li></ul> | 0.3<br>Transport La<br>Rx: Event: S<br>Ix: Cmd: SD<br>Rx: Event: S<br>Ix: Cmd: SD<br>Rx: Event: S<br>Ix: Cmd: Re<br>Rx: Event: R<br>Rx: Event: Ir<br>Rx: Event: D<br>Ix: Cmd: Ing | Layer log<br>SDAP Disconnect,<br>DAP Disconnect<br>Service Browse, St<br>ervice Browse, Brow<br>SDAP Connect, St<br>DAP Connect, BdA<br>Remote Device Nam<br>Inquiry, Status: 00<br>Device Found, Bd4<br>aquiry, Length: 0A, 1 | Status: 00<br>atus: 00, Br<br>wse Group<br>atus: 00<br>ddr: 015814<br>me, Status:<br>e, BdAddr:<br>Addr: 01581<br>NumRespor | rowse Gi<br>ID: 0111<br>4170008<br>: 00, Bd4<br>015814<br>417000<br>nces: 00 | roup ID<br>3<br>Addr: 01<br>170008<br>8, Devi<br>1, Mode: | : 021(<br> 5814<br>;<br>ceCla<br>: 00 | ), Se<br>1700 | U<br>rvic<br>)08,<br>401 |
|----------------------------------------------------------------------------------------------------|----------------------------------------------------------------------------------------------------|----------------------------------------------------------------------------------------------------|----------------------------------------------------------------------------------------------------|------------------------------------------------------------------------------|-----------------------------------------------------------|---------------------------------------|---------------|--------------------------|
| Send string                                                                                                    |                                                                                                    |                                                                                                    |                                                                                                    |                                                                              | rata bra                                                  | ak                                    |               |                          |
| Send Calc checksum and len                                                                                                    | n;th ∣ Sav                                                                                                    | ave bytes as comma                                                                                                    | and                                                                                                    | Gene                                                                         | iate pie                                                  |                                       |               |                          |
| Send Calc checksum and len                                                                                                    | gth Sav                                                                                                    | ave bytes as comm                                                                                                    | and                                                                                                    | Gene                                                                         |                                                           |                                       |               |                          |
| Send         Calc checksum and ler           HEX/ASCII input:         02 52 0A 08 00 64 01 FF FF FF FF FF                                                                                                    | ⊒th Sav<br>FF 01 03                                                                                                    |                                                                                                    |                                                                                                    |                                                                              |                                                           |                                       | 1             | 1                        |
| Send         Calc checksum and ler           HEX/ASCII input:         02 52 0A 08 00 64 01 FF FF FF FF FF           R         I         I                                                                                                    | FF 01 03                                                                                                    |                                                                                                    |                                                                                                    |                                                                              |                                                           |                                       | 1             | 1                        |
| Send         Calc checksum and ler           HEX/ASCII input:         02 52 0A 08 00 64 01 FF FF FF FF FF           I         B         I         I         d         I         ÿ         ÿ         ÿ         ÿ                                                                                                    | pth Sav<br>FF 01 03<br>ÿ I I                                                                                                    |                                                                                                    |                                                                                                    |                                                                              |                                                           |                                       |               | 1                        |

Figure 2-29. Select "Establish SPP Link"

# 2.2.5.2 Adapt Link Establishment parameters

The "Establish SPP Connection" command includes 3 parameters in the payload, which have to be adapted to successfully establish a link.

As usual the first 6-bytes of the command are the packet header. The payload of the command in the example consists of:

- The Local RFCOMM Port (1 byte)
  - This is the local RFCOMM port of the LMX9830/LMX9838, which will be assigned to this link. Each data sent to this port after link establishment will be sent to this remote Bluetooth device.
- The BD\_Addr of the remote device (6 bytes)
  - In able to connect to the correct device, its BD\_Addr has to be filled in (same as used for SDAP, found by Inquiry)
- The Remote RFCOMM Port (1 byte)
  - The remote RFCOMM port is the comport assigned to the Serial port service, as found by the SDAP Service Browse (see Section 2.2.4.2). In this case Port 02 shall be used.

There in this example the payload has to be filled with 01 01 58 14 17 00 08 02.

# Figure 2-30. Adapting the "Establish SPP Connection" Command

#### Press "Send" to connect 2.2.5.3

By pressing "Send" the command will be sent to the LMX9830/LMX9838.

The Link Establishment is first confirmed by the event

Rx: Event: Establish Link, Status: 00, Local Port: 01

which just indicates that the command has been received successfully and the LMX9830/LMX9838 is starting to process the request. If status is different from 00 then please check again the parameters you've entered within the command.

The IVT stack of the USB Dongle will probably alert to the user that another device tries to request the service and will ask for the PinCode. For this the default pincode of the LMX9830/LMX9838 needs to be used (0000).

| <b>?</b> > | A remote device r<br>relationship for fut<br>passkey on this d | needs a Bluetooth Passkey to create Paired<br>ure connections. Please use the same<br>evice and on the remote device: | OK<br>Cancel |
|------------|----------------------------------------------------------------|----------------------------------------------------------------------------------------------------|--------------|
|            | Remote Device:                                                 | Serial Port Device                                                                                                    |              |
|            | Address                                                        | 08:00:17:13:17:77                                                                                                    |              |
|            | Passkey:                                                       |                                                                                                    |              |
|            | Time Left: 25 s                                                |                                                                                                    |              |

LMX 98xx Bluetooth Serial Port Modules - Quick Setup Guide

\_ D ×

L II. L I In case the Pincode has been entered correctly, the stack asks if again on application level if the device is allowed to access the Serial Port Service. The question should be answered with Yes. To avoid this message in the future, the checkbox can be checked as well.

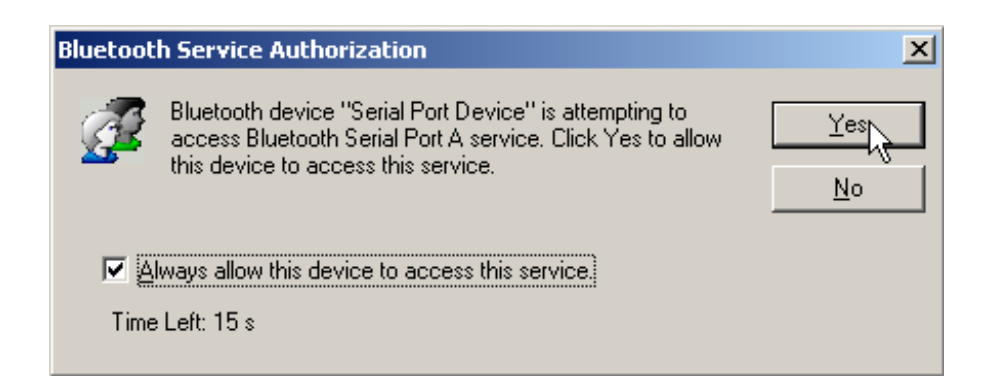

# Figure 2-32. Incoming device requesting access to a local service

Finally the stack reports virtual serial port which can be used to send and receive data for the connected device. This port can now be used by applications like hyperterminal.

NOTE: The IVT stack and most other windows stacks assign different virtual ports for incoming and outgoing connections.

\* Remote device Serial Port Device(08:00:17:13:17:77) has connected to my Serial Port A(COM6) service!

# Figure 2-33. Virtual Serial Port for the incoming link

Having a final look at the "Simply Blue Commander" it shows the event

Rx: Event: Link Established, Status: 00, BdAddr: 015814170008, Local Port: 01, Remote Port Number: 02

with status 00, which indicates the successful link establishment. In case this event reports status 0x03, the link establishment most likely timed out or failed to another reason. The link establishment command should be resent.

| ·                                                                                                    |                          |
|----------------------------------------------------------------------------------------------------|--------------------------|
| Simply Blue Commander Version: 1.3.0.3                                                                                                    | J                        |
| File Definitions Configuration About                                                                                                    |                          |
| Command Directory Transport Layer log                                                                                                    |                          |
| Device Discovery SDAP Client SDAP Client SPP Link Establishment Establish SPP Connection Send Data: Test, LocalPort=C Get Link Supervision Timeout Set Link Supervision Timeout Enter Transparent Mode, Loc Release Link LocalPort=01 Release Link LocalPort=01 | k A<br>nc<br>iic<br>8, V |
|                                                                                                    |                          |
| Send         Calc checksum and length         Save bytes as command         Generate break                                                                                                    |                          |
| HEX/ASCII input:                                                                                                    |                          |
| 02 52 0A 08 00 64 01 01 58 14 17 00 08 02 03 I I I I I I I I I I I I I I I I I I                                                                                                    | i i                      |
| I R I I I d I I X I I I I I I I I I I I I I                                                                                                    | I I                      |
|                                                                                                    | Þ                        |
| UART COM2 115200Bps                                                                                                    |                          |

# Figure 2-34. Successful link establishment from the LMX9830/LMX9838

# 2.2.6 Create Hyperterminal connection for incoming virtual serial port

Once the LMX9830/LMX9838 connects to the Windows Stack of the USB Dongle, the windows stack will assign a virtual serial port to this link as seen in Section 2.2.5.3 on page 30.

This means, any data sent to this virtual serial port will be sent to the LMX9830/LMX9838.

Since we need an application to do this, a Hyperterminal connection needs to be created.

#### 2.2.6.1 Open Hyperterminal Start Hyperterminal

Start Hyperterminal as described in Section 1.3 on page 4.

#### 2.2.6.2 Create new connection

Create a new connection by typing a connection name like "SBDemo USBDongle incoming".

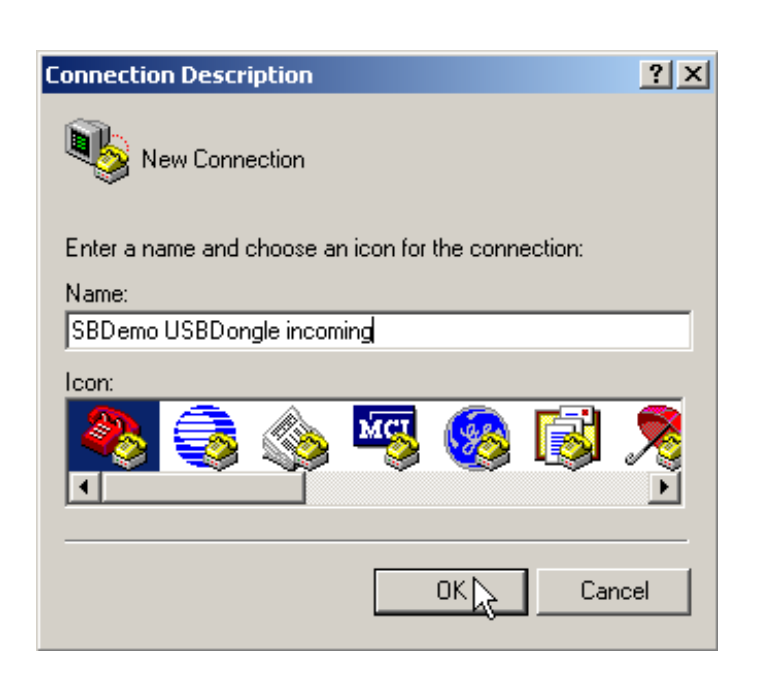

Figure 2-35. Create new connection

# 2.2.6.3 Choose correct Comport

In order to talk to virtual serial port of the stack, choose the COMPort reported by the stack as described inSection 2.2.5.3 on page 30, Figure 2-33 In this example "COM6" needs to be used.

| Connect To                                                |
|-----------------------------------------------------------|
| SBDemo USBDongle incoming                                 |
| Enter details for the phone number that you want to dial: |
| Country/region: Germany (49)                              |
| Area code: 89                                             |
| Phone number:                                             |
| Connect using: COM6                                       |
| OK Cancel                                                 |

Figure 2-36. Choose correct comport

# 2.2.6.4 Select correct comport settings

The comport settings for the virtual serial port should be the same as chosen for the LMX9830/LMX9838 (see Section 2.1.1.4 on page 8).

| Port Settings           |       |
|-------------------------|-------|
| Bits per second: 115200 | ]     |
| Data bits: 8            | 1     |
| Parity: None            | ]     |
| Stop bits: 1            | ]     |
| Elow control: Hardware  | ]     |
| <u>R</u> estore Defa    | aults |
| OK Cancel               | Apply |

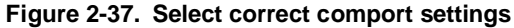

Afterwards the Hyperterminal window comes up and should be connected to the selected COMPort.

# 2.2.7 Receiving Data in Simply Blue Commander

Once the Hyperterminal shows "Connected" any key typed in that window will appear as incoming data in the Simply Blue Commander. See Figure 2-38 as example for the events sent for the Text "test1234". The test is displayed in hex.

Since the LMX9830/LMX9838 is still in command mode, meaning, it still is trying to interpret incoming UART data, it indicates incoming data on the Bluetooth link with the "Incoming Data" event on the UART.

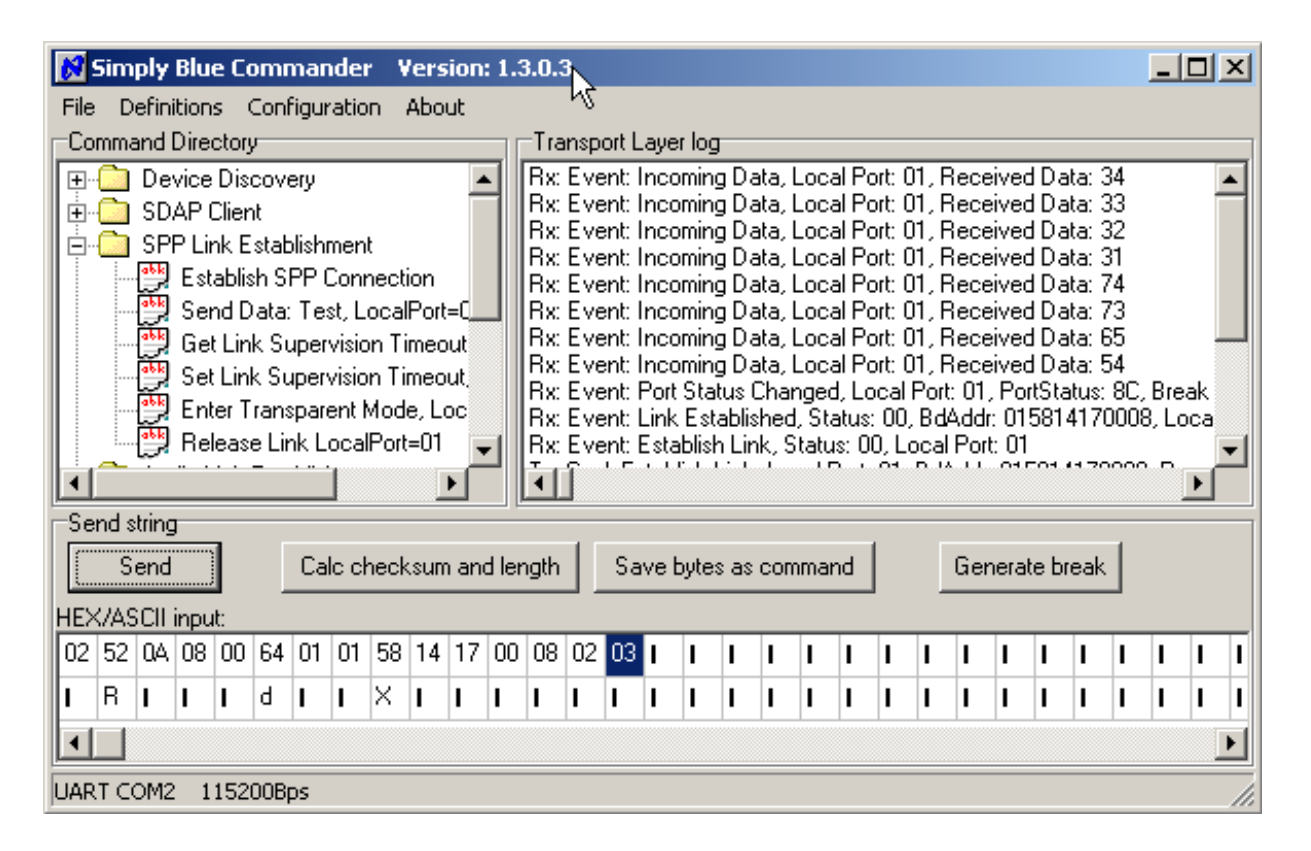

# Figure 2-38. Incoming Data at LMX9830/LMX9838 in command mode

# 2.2.8 Send Data by using "Send Data"

After actively establishing a link the LMX9830/LMX9838 will stay in command mode for either a second link or other configurations. Therefore any data to be sent to the other device have to be sent via the "Send Data" command. The command is formed out of the 6-byte header and the payload. The payload consists of

- Local RFCOMM Port (1 byte)
  - The port, to which the package has to be sent to. The port defines the Bluetooth link the data have to be forwarded to. In this example the link has been established on port 01.
- Datalength (2 bytes)
  - Length of the data to be sent
- Data ('Datalength' bytes)
  - Data to be sent (maximum 330bytes)

The prepared command "Send Data:Test, Local Port=01" in the command directory sends the data "Test" to the remote device.

NOTE: in multiple link setups this command needs to be used to differentiate between different connections.

| File<br>Co<br>T |      | ply<br>efir<br>and<br>De<br>SD<br>SD<br>SD<br>SD<br>SD<br>SD<br>SD<br>SD<br>SD<br>SD<br>SD<br>SD<br>SD | Blu<br>nition<br>Dire<br>vice<br>AP<br>Es<br>Se<br>Se<br>En<br>Re | e Co<br>story<br>ctory<br>Dis<br>Clier<br>nk E<br>tablis<br>t Lin<br>t Lin<br>ter T<br>leas | Conf<br>Conf<br>cove<br>t<br>sh Si<br>stab<br>sh Si<br>k Su<br>k Su<br>rans | igur<br>igur<br>ery<br>PP (<br><u>Te:</u><br>iper<br>iper<br>iper | nder<br>atio<br>Conr<br>st, L<br>visio<br>visio<br>ent f | t<br>nection<br>n Ti<br>Mod | ion<br>Port<br>meo<br>e, Lo<br>=01 | ion:<br>ut<br>=01<br>ut<br>ut,<br>oc |       | B.O.:<br>Tra<br>Rx:<br>Rx:<br>Rx:<br>Rx:<br>Rx:<br>Rx:<br>Rx:<br>Rx: | B<br>Eve<br>Eve<br>Eve<br>Eve<br>Eve<br>Eve<br>Eve<br>Eve | ort L<br>ent :<br>ent :<br>ent :<br>ent :<br>ent :<br>ent :<br>ent :<br>ent : | aye<br>Sen<br>Inco<br>Inco<br>Inco<br>Inco<br>Inco<br>Inco | r log<br>d D<br>Dat<br>min<br>min<br>min<br>min<br>min<br>min<br>Sta | )<br>a, Lo<br>g Da<br>g Da<br>g Da<br>g Da<br>g Da<br>g Da<br>g Da | Stal<br>Stal<br>ocal<br>ota,<br>ota,<br>ota,<br>ota,<br>ota,<br>ota, | tus: I<br>Por<br>Loc<br>Loc<br>Loc<br>Loc<br>Loc<br>Loc | 00, I<br>t: 01<br>al Pi<br>al Pi<br>al Pi<br>al Pi<br>al Pi<br>al Pi<br>al Pi<br>al Pi<br>al Pi | Loca<br>, Pa<br>ort: (<br>ort: (<br>ort: (<br>ort: (<br>ort: (<br>ort: (<br>ort: (<br>ort: ( | al Po<br>ayloa<br>01,1<br>01,1<br>01,1<br>01,1<br>01,1<br>01,1<br>01,1<br>Por | ort: (<br>ad D<br>Rec<br>Rec<br>Rec<br>Rec<br>Rec<br>Rec<br>Rec<br>Rec | )1<br>lata:<br>eive<br>eive<br>eive<br>eive<br>eive<br>eive | 546<br>d D a<br>d D a<br>d D a<br>d D a<br>d D a<br>d D a<br>ntSta | 6573<br>ata:<br>ata:<br>ata:<br>ata:<br>ata:<br>ata:<br>ata:<br>ata | 374<br>34<br>33<br>32<br>31<br>74<br>73<br>65<br>54<br>: 80 | , Bre |    |   |
|-----------------|------|----------------------------------------------------------------------------------------------------|-------------------------------------------------------------------|---------------------------------------------------------------------------------------------|-----------------------------------------------------------------------------|-------------------------------------------------------------------|----------------------------------------------------------|-----------------------------|------------------------------------|--------------------------------------|-------|----------------------------------------------------------------------|-----------------------------------------------------------|-------------------------------------------------------------------------------|------------------------------------------------------------|----------------------------------------------------------------------|--------------------------------------------------------------------|----------------------------------------------------------------------|---------------------------------------------------------|-------------------------------------------------------------------------------------------------|----------------------------------------------------------------------------------------------|-------------------------------------------------------------------------------|------------------------------------------------------------------------|-------------------------------------------------------------|--------------------------------------------------------------------|---------------------------------------------------------------------|-------------------------------------------------------------|-------|----|---|
| ∙Se             | nd s | trin                                                                                                   | g                                                                 | 1                                                                                           |                                                                             |                                                                   | 1                                                        |                             |                                    | •                                    |       | •                                                                    | ]                                                         |                                                                               |                                                            |                                                                      |                                                                    |                                                                      |                                                         |                                                                                                 |                                                                                              |                                                                               |                                                                        |                                                             |                                                                    |                                                                     |                                                             |       | Þ  |   |
|                 | S    | enc                                                                                                    | 1                                                                 |                                                                                             |                                                                             | Ca                                                                | lc cł                                                    | neck                        | sum                                | and                                  | d ler | ngth                                                                 |                                                           | Sa                                                                            | vet                                                        | oyte                                                                 | s as                                                               | сог                                                                  | nma                                                     | nd                                                                                              |                                                                                              |                                                                               | Ge                                                                     | nera                                                        | ate b                                                              | real                                                                | $\langle  $                                                 |       |    |   |
| HE>             | (/A9 | SCIL                                                                                                   | inpu                                                              | it:                                                                                         |                                                                             |                                                                   |                                                          | _                           |                                    |                                      |       |                                                                      |                                                           |                                                                               |                                                            | _                                                                    | _                                                                  |                                                                      | _                                                       |                                                                                                 | _                                                                                            | _                                                                             | _                                                                      |                                                             | _                                                                  |                                                                     |                                                             |       | _  |   |
| 02              | 52   | OF                                                                                                    | 07                                                                | 00                                                                                          | 68                                                                          | 01                                                                | 04                                                       | 00                          | 54                                 | 65                                   | 73    | 74                                                                   | 03                                                        | I _                                                                           | I.                                                         | L                                                                    | I.                                                                 | L                                                                    | I                                                       | 1                                                                                               | I                                                                                            | I.                                                                            | 1                                                                      | 1                                                           | 1                                                                  | 1                                                                   | 1                                                           | 1     | I. |   |
|                 | R    | I                                                                                                    | L                                                                 | L                                                                                           | h                                                                           | L                                                                 | I                                                        | I                           | Т                                  | е                                    | s     | t                                                                    | I                                                         | I                                                                             | I                                                          | I                                                                    | L                                                                  | L                                                                    | I                                                       | I                                                                                               | I                                                                                            | I                                                                             | I                                                                      | I                                                           | I                                                                  | I                                                                   | I                                                           | T     | I  |   |
|                 |      |                                                                                                    |                                                                   |                                                                                             |                                                                             |                                                                   |                                                          |                             |                                    |                                      |       |                                                                      |                                                           |                                                                               |                                                            |                                                                      |                                                                    |                                                                      | -1                                                      | -                                                                                               |                                                                                              | 1                                                                             |                                                                        |                                                             |                                                                    |                                                                     |                                                             |       |    | ī |
| ∙<br>∢∣         |      |                                                                                                    |                                                                   |                                                                                             |                                                                             |                                                                   |                                                          |                             |                                    |                                      |       |                                                                      |                                                           |                                                                               |                                                            |                                                                      |                                                                    |                                                                      |                                                         |                                                                                                 |                                                                                              |                                                                               |                                                                        |                                                             |                                                                    |                                                                     |                                                             |       |    |   |

Figure 2-39. Send Data by using "Send Data" command

The data will appear in the Hyperterminal window of the USB Dongle after sending.

|  |  | C |
|--|--|---|
|  |  |   |
|  |  |   |
|  |  |   |
|  |  |   |
|  |  |   |
|  |  |   |
|  |  |   |
|  |  |   |

#### 2.2.9 Switching to transparent mode on the LMX9830/LMX9838

If only one link is established, so no differentiation between different links is necessary, the LMX9830/LMX9838 allows to switch the UART interface to "transparent". This means, incoming data will not be parsed to be a valid command, instead, all incoming data will be sent to the remote device directly.

Transparent Mode on the local port 1 can be reached by sending the prepared command in the "Command Directory".

| 🔀 Simply Blue Commander 🛛 Version: 1.3.0.3                                                                                                    |       |
|----------------------------------------------------------------------------------------------------|-------|
| File Definitions Configuration About                                                                                                    |       |
| Command Directory Transport Layer log                                                                                                    |       |
| Device Discovery     SDAP Client     SPP Link Establishment     Establish SPP Connection     Send Data: Test, LocalPort=C     Get Link Supervision Timeout     Set Link Supervision Timeout     Set Link Supervision Timeout     Enter Trimsparent Mode, LocalPort     Release wink LocalPort=C1     Release wink LocalPort=C1 | •     |
| -Sena smng                                                                                                    |       |
| Send Calc checksum and length Save bytes as command Generate break                                                                                                    |       |
| HEX/ASCII input:                                                                                                    |       |
| 02 52 11 01 00 64 01 03 1 1 1 1 1 1 1 1 1 1 1 1 1 1 1 1 1                                                                                                    | 1 1 1 |
|                                                                                                    |       |
|                                                                                                    |       |
|                                                                                                    |       |
|                                                                                                    |       |

Figure 2-41. Switch to "Transparent Mode" on the UART

Afterwards, all data will be sent directly to the other side. This can be simulated by sending "Send Data: Test, LocalPort=01" again. The LMX9830/LMX9838 will now send the complete packet to the other device, not just the "Test" string.

This can be seen at the cryptic characters within the Hyperterminal window.

| SBDemo USBDongle<br>File Edit View Call T | incoming - Hy<br>ransfer Help | perTerminal  |        |      |     |         | _          |   |
|-------------------------------------------|-------------------------------|--------------|--------|------|-----|---------|------------|---|
|                                           |                               |              | k      |      |     |         |            |   |
|                                           | 317                           |              |        |      |     |         |            |   |
|                                           |                               |              |        |      |     |         |            |   |
|                                           |                               |              |        |      |     |         |            |   |
|                                           |                               |              |        |      |     |         |            |   |
| Connected 0:05:36                         | Auto detect                   | 115200 8-N-1 | SCROLL | CAPS | NUM | Capture | Print echo | • |

# Figure 2-42. Hyperterminal receiving the complete package from the LMX9830/LMX9838

In Simply Blue Commander any data can now be sent without using the "Send Data" command. For this just type a string in the "HEX/ASCII input" line and press "Send". The whole string will be sent.

| Simply Blue Commander Version: 1.3.0.3                                                                                                    |       |
|----------------------------------------------------------------------------------------------------|-------|
| File Definitions Configuration About                                                                                                    |       |
| Command Directory Transport Layer log                                                                                                    |       |
| Device Discovery     SDAP Client     SDAP Client     SPP Link Establishment     Send Data: Test, LocalPort=C     Send Data: Test, LocalPort=C     Send String     Send Data: Test, LocalPort=C     Send String | •     |
| Seng Calc checksum and length Save bytes as command Generate break                                                                                                    |       |
| IEX/ASCIT input:                                                                                                    |       |
| 54 65 73 74 73 74 72 69 6E 67 I I I I I I I I I I I I I I I I I I                                                                                                    | 1 1 1 |
| Teststring <b>IIIIIIIIIIIIIIIIIII</b> IIIII                                                                                                    | 1 1 1 |
|                                                                                                    |       |
| JART COM2 115200Bps                                                                                                    | //    |
|                                                                                                    |       |

| SBDemo USBDongle<br>File Edit View Call                                         | e incoming - Hyj<br>Transfer Help    | perTerminal                          | N              |                        |                      |                        | _                         |                          |
|---------------------------------------------------------------------------------|--------------------------------------|--------------------------------------|----------------|------------------------|----------------------|------------------------|---------------------------|--------------------------|
| Test®R≭h®♦T                                                                     | est♥Tests                            | tring_                               |                |                        |                      |                        |                           |                          |
| ↓<br>Connected 0:05:36                                                          | Quito detect                         | 115200 8-N-1                         | SCROU          | CAPS                   | NUM                  | Capture                | Print echo                | ₽                        |
| Connected 0.03.30                                                               | Figure                               | ro 2-44 . Bosoivir                   | ng the PAW     | Datastrin              | JINOI I              | Jeapeare               | Ji fine ocho              |                          |
| In case, any key is pressed<br>Simply Blue Commander.<br>"1234" have been sent. | d within the Hype<br>The following s | erterminal window<br>creenshot shows | v now, the ind | coming da<br>ge in Sim | ta will b<br>ply Blu | e shown in<br>e Comman | RAW format<br>der in case | within the<br>"test" and |

| File<br>Co<br>E:         |                      | efin<br>De<br>SD<br>SP | ition<br>Dire<br>AP I<br>P Lii<br>Est<br>Ge | ctory<br>Disc<br>Clien<br>nk E<br>ablis<br>nd D<br>t Lin | Config<br>covery<br>at<br>stablis<br>sh SPF<br>lata: T<br>k Sup | hmer<br>Cor<br>est, l | nt<br>necti<br>.ocal | ion<br>Port=I               |        | Tra<br>Rx(<br>Rx(<br>Tx)<br>Tx<br>Rx:<br>Tx:<br>Rx:<br>Tx:<br>Rx:<br>Tx:<br>Tx: | 3<br>RA<br>RA<br>Cm<br>Ev<br>Cm | port I<br>.W):<br>.W):<br>.W):<br>.W): | _ayer<br>31,3<br>74,6<br>54,6<br>End [<br>Transp<br>Senc<br>end [ | log<br>2,33,<br>5,73,<br>5,73,<br>Data,<br>spare<br>d Dat<br>Data, | 34<br>74,7<br>Loc<br>ent N<br>t Mo<br>a, S<br>Loc | '3,74<br>sal P<br>fode,<br>itatu:<br>sal P | 4,72,1<br>Port: 0<br>e, Sta<br>Loca<br>s: 00,<br>Port: 0 | 69,68<br>)1, P<br>atus:<br>al Por<br>Loc<br>)1, P | E,67<br>aylo<br>00, l<br>al Pi<br>aylo | ad D<br>Loca<br>1<br>ort: (<br>ad D | lata:<br>al Po          | 546<br>rt: 01        | 573<br>1                           | 74             |   |          | × |
|--------------------------|----------------------|------------------------|---------------------------------------------|----------------------------------------------------------|-----------------------------------------------------------------|-----------------------|----------------------|-----------------------------|--------|---------------------------------------------------------------------------------|---------------------------------|----------------------------------------|-------------------------------------------------------------------|--------------------------------------------------------------------|---------------------------------------------------|--------------------------------------------|----------------------------------------------------------|---------------------------------------------------|----------------------------------------|-------------------------------------|-------------------------|----------------------|------------------------------------|----------------|---|----------|---|
| -Se                      | nd st                | rin <u>c</u>           | Sel<br>Enl<br>Re                            | t Lini<br>ter T<br>leas                                  | ransp<br>e Link                                                 | arent<br>Loca         | Mod<br>IPort         | meou<br>e, Loo<br>=01<br>▶  | -      | Rx:<br>Rx:<br>Rx:                                                               | Ev<br>Ev                        | vent:<br>vent:<br>vent:                | Incor<br>Incor<br>Incor                                           | ming<br>ming<br>ming                                               | Dat<br>Dat<br>Dat                                 | a, Lo<br>a, Lo<br>a, Lo                    | ocal f<br>ocal f<br>ocal f                               | Port:<br>Port:<br>Port:                           | 01,<br>01,<br>01,                      | Reci<br>Reci                        | eive<br>eive<br>eive    | d Da<br>d Da<br>d Da | ita:<br>ita:<br>ita:               | 34<br>33<br>32 |   | Þ        | • |
| -Se                      | nd st                | ring<br>and            | Sel<br>Enl<br>Re                            | t Lini<br>ter T<br>leas                                  | ransp<br>e Link                                                 | arent<br>Loca         | Mod<br>IPort         | meou<br>e, Loc<br>=01<br>•• | and le | Rx:<br>Rx:<br>Rx:                                                               |                                 | vent:<br>vent:<br>vent:                | Incor<br>Incor                                                    | ming<br>ming<br>ming                                               | Dat<br>Dat<br>Dat                                 | a, Lo<br>a, Lo<br>a, Lo                    | ocal f<br>ocal f<br>ocal f<br>nand                       | Port:<br>Port:<br>Port:                           | 01,<br>01,<br>01,                      | Reci<br>Reci<br>Ge                  | eiver<br>eiver<br>eiver | d Da<br>d Da<br>d Da | ita:<br>ita:<br>ita:<br>reak       | 34<br>33<br>32 |   | ŀ        | • |
| -Se<br>-Se<br>-IE><br>54 | nd st<br>Se<br>(/ASI | ring<br>CII            | Sel<br>En<br>Re<br>inpu                     | t Lini<br>ter T<br>leas                                  | ransp<br>e Link<br>C                                            | arent<br>Loca         | Mod<br>IPort         | e, Loc<br>=01<br>           | and le | Rx:<br>Rx:<br>Rx:<br>ength                                                      |                                 | vent:<br>vent:<br>Sa                   | Incor<br>Incor<br>Incor                                           | ming<br>ming<br>nytes                                              | Dati<br>Dati<br>Dati                              | a, Lo<br>a, Lo<br>a, Lo                    | ocal F<br>ocal F<br>ocal F<br>nand                       | Port:<br>Port:<br>Port:<br>Port:                  | 01,<br>01,<br>01,                      | Reci<br>Reci<br>Ge                  | eiver<br>eiver<br>nera  | d Da<br>d Da<br>d Da | ita: (<br>ita: (<br>ita: (<br>reak | 34<br>33<br>32 | 1 | <b>)</b> | ▼ |

# Figure 2-45. Incoming data in Simply Blue commander with LMX9830/LMX9838 in transparent mode

# 2.2.10 "Generate BREAK" to leave "Transparent Mode"

Since the LMX9830/LMX9838 does not listen to any commands in transparent mode, the UART Break needs to be used to leave this mode. The BREAK is initiated by clicking on the button "Generate break". Afterwards, data have to be sent again by using the "Send Data" command. Incoming data will be indicated with the "Incoming data" Event.

| 74 73 74 72 69 6E 67 1 1 1 1 1 1 1 1 1 1 1 1 1 1 1 1 1 1                                                                                                    |
|----------------------------------------------------------------------------------------------------|
|                                                                                                    |
|                                                                                                    |
| Calc checksum and length Save bytes as command Generate break                                                                                                    |
| Blue Commander       Version: 1.3.0.3         ions       Configuration       About         /irectory       Image: Stable Stable |

Figure 2-46. Leaving transparent with UART Break

# 2.2.11 Release Link

Finally the link can be released by using the prepared "Release Link LocalPort=01" command.

| 🔀 Simply Blue Commander 🛛 Version: 1                                                                                                    | .3.0.3                                                                                                    |                                                                                      |                                                                           |                                                                                 |                                                                           |                                                  |                                                           |                                                         |                                                              |                                                          |                                          |                                      |                             |               |    |   |   | × |
|----------------------------------------------------------------------------------------------------|----------------------------------------------------------------------------------------------------|--------------------------------------------------------------------------------------|---------------------------------------------------------------------------|---------------------------------------------------------------------------------|---------------------------------------------------------------------------|--------------------------------------------------|-----------------------------------------------------------|---------------------------------------------------------|--------------------------------------------------------------|----------------------------------------------------------|------------------------------------------|--------------------------------------|-----------------------------|---------------|----|---|---|---|
| File Definitions Configuration About                                                                                                    |                                                                                                    |                                                                                      |                                                                           |                                                                                 |                                                                           |                                                  |                                                           |                                                         |                                                              |                                                          |                                          |                                      |                             |               |    |   |   |   |
| Command Directory                                                                                                    | Transp                                                                                                    | port L                                                                               | .aye                                                                      | r log                                                                           | -                                                                         |                                                  |                                                           |                                                         |                                                              |                                                          |                                          |                                      |                             |               |    |   |   | _ |
| Device Discovery     SDAP Client     SPP Link Establishment     Send Data: Test, LocalPort=     Get Link Supervision Timeout     Set Link Supervision Timeout     Enter Transparent Mode, Loc     Relea In Link LocalPort=0 | Rx: Ev<br>Rx: Ev<br>Rx: Ev<br>Rx(RA<br>Rx(RA<br>Rx(RA<br>Tx(RA)<br>Tx(RA)<br>Tx: Crr<br>Rx: Ev<br>Tx: Crr | ent: I<br>ent: F<br>ent: W):<br>W):<br>W):<br>W):<br>W):<br>M(: Se<br>ent:<br>nd: Tr | Link<br>Rele<br>Trar<br>00<br>31,3<br>74,6<br>54,6<br>54,6<br>end<br>Trar | Rel<br>sase<br>se L<br>ispa<br>32,3<br>5,7<br>5,7<br>5,7<br>Dat<br>ispa<br>pare | eas<br>Link<br>ink, rent<br>3,34<br>3,74<br>3,74<br>a, L<br>rent<br>ent M | ed, S<br>Loc<br>Mo<br>,73,<br>Docal<br>Mo<br>fod | Rea<br>tatu<br>cal F<br>de,<br>74,7<br>Por<br>de,<br>e, L | son:<br>s: 0(<br>Port:<br>Loc<br>72,6:<br>t: 01<br>Stat | 00,<br>), Lc<br>01<br>al Po<br>3,6E<br>, Pa<br>us: (<br>Port | Loc<br>ocali<br>ort: (<br>,67<br>ayloa<br>00, L<br>:: 01 | cal F<br>Port:<br>D1, N<br>D1, N<br>ad D | Port:<br>01<br>Mode<br>ata:<br>al Po | 01<br>e: 00<br>546<br>rt: 0 | )<br>573<br>1 | 74 |   |   | • |
| Send Calc checksum and I                                                                                                    | and length Save bytes as command Generate break                                                           |                                                                                      |                                                                           |                                                                                 |                                                                           |                                                  |                                                           |                                                         |                                                              |                                                          |                                          |                                      |                             |               |    |   |   |   |
| HEX/ASCII input:                                                                                                    |                                                                                                    |                                                                                      |                                                                           |                                                                                 |                                                                           |                                                  |                                                           |                                                         |                                                              |                                                          |                                          |                                      |                             |               |    |   |   |   |
| 02 52 0D 01 00 60 01 03 I I I I I                                                                                                    | 1 1                                                                                                    | T                                                                                    | I                                                                         | I                                                                               | I                                                                         | T                                                | Γ                                                         | Т                                                       | Т                                                            | Γ                                                        | Ι                                        | Т                                    | Т                           | T             | Т  | Т | Γ | Ī |
| I B I I I ` I I I I I I                                                                                                    | 1 1                                                                                                    | I                                                                                    | I                                                                         | I                                                                               | I                                                                         | T                                                | T                                                         | I                                                       | I                                                            | T                                                        | I                                        | T                                    | I                           | I             | T  | I | T | 1 |
| • • • • • • • <b></b>                                                                                                    |                                                                                                    |                                                                                      |                                                                           | 1                                                                               |                                                                           |                                                  | -                                                         | -                                                       | 1                                                            |                                                          | -                                        |                                      | -                           |               |    |   |   | ) |
| IART COM2 115200Bps                                                                                                    |                                                                                                    |                                                                                      |                                                                           |                                                                                 |                                                                           |                                                  |                                                           |                                                         |                                                              |                                                          |                                          |                                      |                             |               |    |   |   | Ē |
|                                                                                                    |                                                                                                    |                                                                                      | _                                                                         | _                                                                               | _                                                                         | _                                                | _                                                         | _                                                       | _                                                            | _                                                        | _                                        | _                                    | _                           | _             | _  | _ | _ | 2 |
|                                                                                                    |                                                                                                    |                                                                                      |                                                                           |                                                                                 |                                                                           |                                                  |                                                           |                                                         |                                                              |                                                          |                                          |                                      |                             |               |    |   |   |   |

# 3.0 Bibliography

- 3.1 LMX9830 OR LMX9838 SOFTWARE USERS GUIDE
- 3.2 SIMPLY BLUE COMMANDER USERS GUIDE

# 4.0 Revision History

| Table 4-1. Revision History |                                           |  |  |
|-----------------------------|-------------------------------------------|--|--|
| Revision #<br>(PDF Date)    | Revisions / Comments                      |  |  |
| 1.0                         | Initial Release                           |  |  |
| 1.1                         | LMX9838 added                             |  |  |
| 1.2                         | Corrected LMX9820 prod revision to 6.23   |  |  |
| 1.3                         | LMX9820 and ABE Dongle references removed |  |  |

#### **IMPORTANT NOTICE**

Texas Instruments Incorporated and its subsidiaries (TI) reserve the right to make corrections, enhancements, improvements and other changes to its semiconductor products and services per JESD46, latest issue, and to discontinue any product or service per JESD48, latest issue. Buyers should obtain the latest relevant information before placing orders and should verify that such information is current and complete. All semiconductor products (also referred to herein as "components") are sold subject to TI's terms and conditions of sale supplied at the time of order acknowledgment.

TI warrants performance of its components to the specifications applicable at the time of sale, in accordance with the warranty in TI's terms and conditions of sale of semiconductor products. Testing and other quality control techniques are used to the extent TI deems necessary to support this warranty. Except where mandated by applicable law, testing of all parameters of each component is not necessarily performed.

TI assumes no liability for applications assistance or the design of Buyers' products. Buyers are responsible for their products and applications using TI components. To minimize the risks associated with Buyers' products and applications, Buyers should provide adequate design and operating safeguards.

TI does not warrant or represent that any license, either express or implied, is granted under any patent right, copyright, mask work right, or other intellectual property right relating to any combination, machine, or process in which TI components or services are used. Information published by TI regarding third-party products or services does not constitute a license to use such products or services or a warranty or endorsement thereof. Use of such information may require a license from a third party under the patents or other intellectual property of the third party, or a license from TI under the patents or other intellectual property of TI.

Reproduction of significant portions of TI information in TI data books or data sheets is permissible only if reproduction is without alteration and is accompanied by all associated warranties, conditions, limitations, and notices. TI is not responsible or liable for such altered documentation. Information of third parties may be subject to additional restrictions.

Resale of TI components or services with statements different from or beyond the parameters stated by TI for that component or service voids all express and any implied warranties for the associated TI component or service and is an unfair and deceptive business practice. TI is not responsible or liable for any such statements.

Buyer acknowledges and agrees that it is solely responsible for compliance with all legal, regulatory and safety-related requirements concerning its products, and any use of TI components in its applications, notwithstanding any applications-related information or support that may be provided by TI. Buyer represents and agrees that it has all the necessary expertise to create and implement safeguards which anticipate dangerous consequences of failures, monitor failures and their consequences, lessen the likelihood of failures that might cause harm and take appropriate remedial actions. Buyer will fully indemnify TI and its representatives against any damages arising out of the use of any TI components in safety-critical applications.

In some cases, TI components may be promoted specifically to facilitate safety-related applications. With such components, TI's goal is to help enable customers to design and create their own end-product solutions that meet applicable functional safety standards and requirements. Nonetheless, such components are subject to these terms.

No TI components are authorized for use in FDA Class III (or similar life-critical medical equipment) unless authorized officers of the parties have executed a special agreement specifically governing such use.

Only those TI components which TI has specifically designated as military grade or "enhanced plastic" are designed and intended for use in military/aerospace applications or environments. Buyer acknowledges and agrees that any military or aerospace use of TI components which have **not** been so designated is solely at the Buyer's risk, and that Buyer is solely responsible for compliance with all legal and regulatory requirements in connection with such use.

TI has specifically designated certain components as meeting ISO/TS16949 requirements, mainly for automotive use. In any case of use of non-designated products, TI will not be responsible for any failure to meet ISO/TS16949.

| Products                     |                          | Applications                  |                                   |
|------------------------------|--------------------------|-------------------------------|-----------------------------------|
| Audio                        | www.ti.com/audio         | Automotive and Transportation | www.ti.com/automotive             |
| Amplifiers                   | amplifier.ti.com         | Communications and Telecom    | www.ti.com/communications         |
| Data Converters              | dataconverter.ti.com     | Computers and Peripherals     | www.ti.com/computers              |
| DLP® Products                | www.dlp.com              | Consumer Electronics          | www.ti.com/consumer-apps          |
| DSP                          | dsp.ti.com               | Energy and Lighting           | www.ti.com/energy                 |
| Clocks and Timers            | www.ti.com/clocks        | Industrial                    | www.ti.com/industrial             |
| Interface                    | interface.ti.com         | Medical                       | www.ti.com/medical                |
| Logic                        | logic.ti.com             | Security                      | www.ti.com/security               |
| Power Mgmt                   | power.ti.com             | Space, Avionics and Defense   | www.ti.com/space-avionics-defense |
| Microcontrollers             | microcontroller.ti.com   | Video and Imaging             | www.ti.com/video                  |
| RFID                         | www.ti-rfid.com          |                               |                                   |
| OMAP Applications Processors | www.ti.com/omap          | TI E2E Community              | e2e.ti.com                        |
| Wireless Connectivity        | www.ti.com/wirelessconne | <u>ctivity</u>                |                                   |

Mailing Address: Texas Instruments, Post Office Box 655303, Dallas, Texas 75265 Copyright © 2013, Texas Instruments Incorporated

#### ADDITIONAL TERMS AND CONDITIONS, WARNINGS, RESTRICTIONS, AND DISCLAIMERS FOR EVALUATION MODULES

Texas Instruments Incorporated (TI) markets, sells, and loans all evaluation boards, kits, and/or modules (EVMs) pursuant to, and user expressly acknowledges, represents, and agrees, and takes sole responsibility and risk with respect to, the following:

- 1. User agrees and acknowledges that EVMs are intended to be handled and used for feasibility evaluation only in laboratory and/or development environments. Notwithstanding the foregoing, in certain instances, TI makes certain EVMs available to users that do not handle and use EVMs solely for feasibility evaluation only in laboratory and/or development environments, but may use EVMs in a hobbyist environment. All EVMs made available to hobbyist users are FCC certified, as applicable. Hobbyist users acknowledge, agree, and shall comply with all applicable terms, conditions, warnings, and restrictions in this document and are subject to the disclaimer and indemnity provisions included in this document.
- 2. Unless otherwise indicated, EVMs are not finished products and not intended for consumer use. EVMs are intended solely for use by technically qualified electronics experts who are familiar with the dangers and application risks associated with handling electrical mechanical components, systems, and subsystems.
- 3. User agrees that EVMs shall not be used as, or incorporated into, all or any part of a finished product.
- 4. User agrees and acknowledges that certain EVMs may not be designed or manufactured by TI.
- User must read the user's guide and all other documentation accompanying EVMs, including without limitation any warning or restriction notices, prior to handling and/or using EVMs. Such notices contain important safety information related to, for example, temperatures and voltages. For additional information on TI's environmental and/or safety programs, please visit www.ti.com/esh or contact TI.
- 6. User assumes all responsibility, obligation, and any corresponding liability for proper and safe handling and use of EVMs.
- 7. Should any EVM not meet the specifications indicated in the user's guide or other documentation accompanying such EVM, the EVM may be returned to TI within 30 days from the date of delivery for a full refund. THE FOREGOING LIMITED WARRANTY IS THE EXCLUSIVE WARRANTY MADE BY TI TO USER AND IS IN LIEU OF ALL OTHER WARRANTIES, EXPRESSED, IMPLIED, OR STATUTORY, INCLUDING ANY WARRANTY OF MERCHANTABILITY OR FITNESS FOR ANY PARTICULAR PURPOSE. TI SHALL NOT BE LIABLE TO USER FOR ANY INDIRECT, SPECIAL, INCIDENTAL, OR CONSEQUENTIAL DAMAGES RELATED TO THE HANDLING OR USE OF ANY EVM.
- 8. No license is granted under any patent right or other intellectual property right of TI covering or relating to any machine, process, or combination in which EVMs might be or are used. TI currently deals with a variety of customers, and therefore TI's arrangement with the user is not exclusive. TI assumes no liability for applications assistance, customer product design, software performance, or infringement of patents or services with respect to the handling or use of EVMs.
- User assumes sole responsibility to determine whether EVMs may be subject to any applicable federal, state, or local laws and regulatory requirements (including but not limited to U.S. Food and Drug Administration regulations, if applicable) related to its handling and use of EVMs and, if applicable, compliance in all respects with such laws and regulations.
- 10. User has sole responsibility to ensure the safety of any activities to be conducted by it and its employees, affiliates, contractors or designees, with respect to handling and using EVMs. Further, user is responsible to ensure that any interfaces (electronic and/or mechanical) between EVMs and any human body are designed with suitable isolation and means to safely limit accessible leakage currents to minimize the risk of electrical shock hazard.
- 11. User shall employ reasonable safeguards to ensure that user's use of EVMs will not result in any property damage, injury or death, even if EVMs should fail to perform as described or expected.
- 12. User shall be solely responsible for proper disposal and recycling of EVMs consistent with all applicable federal, state, and local requirements.

**Certain Instructions.** User shall operate EVMs within TI's recommended specifications and environmental considerations per the user's guide, accompanying documentation, and any other applicable requirements. Exceeding the specified ratings (including but not limited to input and output voltage, current, power, and environmental ranges) for EVMs may cause property damage, personal injury or death. If there are questions concerning these ratings, user should contact a TI field representative prior to connecting interface electronics including input power and intended loads. Any loads applied outside of the specified output range may result in unintended and/or inaccurate operation and/or possible permanent damage to the EVM and/or interface electronics. Please consult the applicable EVM user's guide prior to connecting any load to the EVM output. If there is uncertainty as to the load specification, please contact a TI field representative. During normal operation, some circuit components may have case temperatures greater than 60°C as long as the input and output are maintained at a normal ambient operating temperature. These components include but are not limited to linear regulators, switching transistors, pass transistors, and current sense resistors which can be identified using EVMs' schematics located in the applicable EVM user's guide. When placing measurement probes near EVMs during normal operation, please be aware that EVMs may become very warm. As with all electronic evaluation tools, only qualified personnel knowledgeable in electronic measurement and diagnostics normally found in development environments should use EVMs.

Agreement to Defend, Indemnify and Hold Harmless. User agrees to defend, indemnify, and hold TI, its directors, officers, employees, agents, representatives, affiliates, licensors and their representatives harmless from and against any and all claims, damages, losses, expenses, costs and liabilities (collectively, "Claims") arising out of, or in connection with, any handling and/or use of EVMs. User's indemnity shall apply whether Claims arise under law of tort or contract or any other legal theory, and even if EVMs fail to perform as described or expected.

Safety-Critical or Life-Critical Applications. If user intends to use EVMs in evaluations of safety critical applications (such as life support), and a failure of a TI product considered for purchase by user for use in user's product would reasonably be expected to cause severe personal injury or death such as devices which are classified as FDA Class III or similar classification, then user must specifically notify TI of such intent and enter into a separate Assurance and Indemnity Agreement.

# RADIO FREQUENCY REGULATORY COMPLIANCE INFORMATION FOR EVALUATION MODULES

Texas Instruments Incorporated (TI) evaluation boards, kits, and/or modules (EVMs) and/or accompanying hardware that is marketed, sold, or loaned to users may or may not be subject to radio frequency regulations in specific countries.

# General Statement for EVMs Not Including a Radio

For EVMs not including a radio and not subject to the U.S. Federal Communications Commission (FCC) or Industry Canada (IC) regulations, TI intends EVMs to be used only for engineering development, demonstration, or evaluation purposes. EVMs are not finished products typically fit for general consumer use. EVMs may nonetheless generate, use, or radiate radio frequency energy, but have not been tested for compliance with the limits of computing devices pursuant to part 15 of FCC or the ICES-003 rules. Operation of such EVMs may cause interference with radio communications, in which case the user at his own expense will be required to take whatever measures may be required to correct this interference.

#### General Statement for EVMs including a radio

User Power/Frequency Use Obligations: For EVMs including a radio, the radio included in such EVMs is intended for development and/or professional use only in legally allocated frequency and power limits. Any use of radio frequencies and/or power availability in such EVMs and their development application(s) must comply with local laws governing radio spectrum allocation and power limits for such EVMs. It is the user's sole responsibility to only operate this radio in legally acceptable frequency space and within legally mandated power limitations. Any exceptions to this are strictly prohibited and unauthorized by TI unless user has obtained appropriate experimental and/or development licenses from local regulatory authorities, which is the sole responsibility of the user, including its acceptable authorization.

#### **U.S. Federal Communications Commission Compliance**

#### For EVMs Annotated as FCC – FEDERAL COMMUNICATIONS COMMISSION Part 15 Compliant

#### Caution

This device complies with part 15 of the FCC Rules. Operation is subject to the following two conditions: (1) This device may not cause harmful interference, and (2) this device must accept any interference received, including interference that may cause undesired operation. Changes or modifications could void the user's authority to operate the equipment.

#### FCC Interference Statement for Class A EVM devices

This equipment has been tested and found to comply with the limits for a Class A digital device, pursuant to part 15 of the FCC Rules. These limits are designed to provide reasonable protection against harmful interference when the equipment is operated in a commercial environment. This equipment generates, uses, and can radiate radio frequency energy and, if not installed and used in accordance with the instruction manual, may cause harmful interference to radio communications. Operation of this equipment in a residential area is likely to cause harmful interference in which case the user will be required to correct the interference at its own expense.

#### FCC Interference Statement for Class B EVM devices

This equipment has been tested and found to comply with the limits for a Class B digital device, pursuant to part 15 of the FCC Rules. These limits are designed to provide reasonable protection against harmful interference in a residential installation. This equipment generates, uses and can radiate radio frequency energy and, if not installed and used in accordance with the instructions, may cause harmful interference to radio communications. However, there is no guarantee that interference will not occur in a particular installation. If this equipment does cause harmful interference to radio or television reception, which can be determined by turning the equipment off and on, the user is encouraged to try to correct the interference by one or more of the following measures:

- Reorient or relocate the receiving antenna.
- Increase the separation between the equipment and receiver.
- · Connect the equipment into an outlet on a circuit different from that to which the receiver is connected.
- · Consult the dealer or an experienced radio/TV technician for help.

#### Industry Canada Compliance (English)

#### For EVMs Annotated as IC – INDUSTRY CANADA Compliant:

This Class A or B digital apparatus complies with Canadian ICES-003.

Changes or modifications not expressly approved by the party responsible for compliance could void the user's authority to operate the equipment.

#### **Concerning EVMs Including Radio Transmitters**

This device complies with Industry Canada licence-exempt RSS standard(s). Operation is subject to the following two conditions: (1) this device may not cause interference, and (2) this device must accept any interference, including interference that may cause undesired operation of the device.

#### **Concerning EVMs Including Detachable Antennas**

Under Industry Canada regulations, this radio transmitter may only operate using an antenna of a type and maximum (or lesser) gain approved for the transmitter by Industry Canada. To reduce potential radio interference to other users, the antenna type and its gain should be so chosen that the equivalent isotropically radiated power (e.i.r.p.) is not more than that necessary for successful communication.

This radio transmitter has been approved by Industry Canada to operate with the antenna types listed in the user guide with the maximum permissible gain and required antenna impedance for each antenna type indicated. Antenna types not included in this list, having a gain greater than the maximum gain indicated for that type, are strictly prohibited for use with this device.

#### Canada Industry Canada Compliance (French)

Cet appareil numérique de la classe A ou B est conforme à la norme NMB-003 du Canada

Les changements ou les modifications pas expressément approuvés par la partie responsable de la conformité ont pu vider l'autorité de l'utilisateur pour actionner l'équipement.

#### Concernant les EVMs avec appareils radio

Le présent appareil est conforme aux CNR d'Industrie Canada applicables aux appareils radio exempts de licence. L'exploitation est autorisée aux deux conditions suivantes : (1) l'appareil ne doit pas produire de brouillage, et (2) l'utilisateur de l'appareil doit accepter tout brouillage radioélectrique subi, même si le brouillage est susceptible d'en compromettre le fonctionnement.

#### Concernant les EVMs avec antennes détachables

Conformément à la réglementation d'Industrie Canada, le présent émetteur radio peut fonctionner avec une antenne d'un type et d'un gain maximal (ou inférieur) approuvé pour l'émetteur par Industrie Canada. Dans le but de réduire les risques de brouillage radioélectrique à l'intention des autres utilisateurs, il faut choisir le type d'antenne et son gain de sorte que la puissance isotrope rayonnée équivalente (p.i.r.e.) ne dépasse pas l'intensité nécessaire à l'établissement d'une communication satisfaisante.

Le présent émetteur radio a été approuvé par Industrie Canada pour fonctionner avec les types d'antenne énumérés dans le manuel d'usage et ayant un gain admissible maximal et l'impédance requise pour chaque type d'antenne. Les types d'antenne non inclus dans cette liste, ou dont le gain est supérieur au gain maximal indiqué, sont strictement interdits pour l'exploitation de l'émetteur.

> Mailing Address: Texas Instruments, Post Office Box 655303, Dallas, Texas 75265 Copyright © 2014, Texas Instruments Incorporated

#### Important Notice for Users of EVMs Considered "Radio Frequency Products" in Japan

#### EVMs entering Japan are NOT certified by TI as conforming to Technical Regulations of Radio Law of Japan.

If user uses EVMs in Japan, user is required by Radio Law of Japan to follow the instructions below with respect to EVMs:

- Use EVMs in a shielded room or any other test facility as defined in the notification #173 issued by Ministry of Internal Affairs and Communications on March 28, 2006, based on Sub-section 1.1 of Article 6 of the Ministry's Rule for Enforcement of Radio Law of Japan,
- 2. Use EVMs only after user obtains the license of Test Radio Station as provided in Radio Law of Japan with respect to EVMs, or
- 3. Use of EVMs only after user obtains the Technical Regulations Conformity Certification as provided in Radio Law of Japan with respect to EVMs. Also, do not transfer EVMs, unless user gives the same notice above to the transferee. Please note that if user does not follow the instructions above, user will be subject to penalties of Radio Law of Japan.

#### http://www.tij.co.jp

【無線電波を送信する製品の開発キットをお使いになる際の注意事項】 本開発キットは技術基準適合証明を受けておりません。 本製品の ご使用に際しては、電波法遵守のため、以下のいずれかの措置を取っていただく必要がありますのでご注意ください。

- 1. 電波法施行規則第6条第1項第1号に基づく平成18年3月28日総務省告示第173号で定められた電波暗室等の試験設備でご使用いただく。
- 2. 実験局の免許を取得後ご使用いただく。
- 3. 技術基準適合証明を取得後ご使用いただく。。

なお、本製品は、上記の「ご使用にあたっての注意」を譲渡先、移転先に通知しない限り、譲渡、移転できないものとします

上記を遵守頂けない場合は、電波法の罰則が適用される可能性があることをご留意ください。

日本テキサス・インスツルメンツ株式会社 東京都新宿区西新宿6丁目24番1号 西新 宿三井ビル

http://www.tij.co.jp

Texas Instruments Japan Limited

(address) 24-1, Nishi-Shinjuku 6 chome, Shinjuku-ku, Tokyo, Japan